## ZXV10 W615 Outdoor Wireless Access Point User Manual

Verson: V3.0

ZTE CORPORATION NO. 55, Hi-tech Road South, ShenZhen, P.R.China Postcode: 518057 Tel: (86) 755 26770801 URL: http://ensupport.zte.com.cn E-mail: support@zte.com.cn

#### LEGAL INFORMATION

#### Copyright © 2010 ZTE CORPORATION.

All rights reserved.

No part of this publication may be excerpted, reproduced, translated or utilized in any form or by any means, electronic or mechanical, including photocopying and microfilm, without the prior written permission of ZTE Corporation.

The manual is published by ZTE Corporation. We reserve the right to make modifications on print errors or update specifications without prior notice.

Version No. : RVerson: V3.0 Edition Time : 2012-08-20(R1.0) Manual No. : SJ-20120820095015-001

# <u>Chapter</u> 1

## **Product Introduction**

### **Product Overview**

The ZTE ZXV10 W615 broadband wireless access product operates at 2.4 GHz, 5.2 GHz and 5.8 GHz frequency bands and complies with IEEE 802.11a, 802.11b, 802.11g, and 802.11n protocols. The device adopts the Orthogonal Frequency Division Multiplexing (OFDM) technology. Featuring a transmission speed of up to 300 Mbps, high receiving sensitivity, and long transmission distance, it provides a powerful wireless access solution for telecommunication operators, Internet Service Provider (ISP) and other enterprises.

By supporting multiple encryption mechanisms and authority management functions, the ZXV10 W615 provides a highly secure system for Wireless Local Area Network (WLAN).

By supporting Power over Ethernet (PoE), ZXV10 W615 acquires convenient power supply.

## **Typical Application**

The device is typically used in the following scenarios:

• Small and medium-sized enterprises

To realize wireless coverage and meet mobile office requirements.

• Remote access to the company network.

To receive and send E-mails, transmit files, emulate terminals, and others. The device supports various wireless network connection modes, such as point-to-point connection, single access point connection, multiple access point connection, and roaming. It can apply to various application environments, such as connection within an Intranet and between different networks.

• An environment where it is difficult to establish a connection through network cables

To be used in places where cabling is difficult, such as an old building and

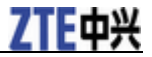

an asbestos building structure.

Mobile office system

To be used by retailers, manufacturers and in the working site which needs to be changed frequently.

• Temporary LAN establishment for a special project

To be used when a LAN needs to be established temporarily in places such as commercial exhibitions, exhibition halls and construction sites; when the capacity needs to be expanded during peak hours in places such as retailing shops, airports and airlines; or when the financial auditor needs to establish a client work group.

• Access to the database by mobile workers

To enable doctors, nurses and retailers to share information through mobile access to the database.

Family office users

To meet the requirement for installing a small computer network easily and quickly.

### **Interface and Button Description**

For a description of the interfaces and buttons of the ZXV10 W615, refer to the following table:

| Name     | Description                                                                         |
|----------|-------------------------------------------------------------------------------------|
| Ethernet | LAN interface/PoE (supports 10/100/1000 Mbps), connected by an RJ-45 network cable. |
| 2.4G-A   | 2.4G antenna interface, used to connect an antenna.                                 |
| 2.4G-B   | 2.4G antenna interface, used to connect an antenna.                                 |
| 5G-A     | 5G antenna interface, used to connect an antenna.                                   |
| 5G-B     | 5G antenna interface, used to connect an antenna.                                   |
| WAN/PoE  | RJ-45 interface, used for uplink connection and supplying power.                    |
| GND      | Grounding terminal.                                                                 |

## **Technical Specifications**

#### **Physical Specification**

- Size: 210 mm×210 mm×69 mm (Length × Width × Height)
- Weight: 4 kg

#### **Electric Parameters**

• Power supply: 802.3at PoE+

- Voltage: -48 VDC
- Maximum power consumption: 18 W

#### **Environment Requirement**

- Working temperature: -40  $^{\circ}$ C to 65  $^{\circ}$ C
- Working humidity: 5 % RH to 100 % RH

#### **IP Protection Class**

IP protection class: IP66

#### **Passed Certifications**

CCCi、Wi-Fi、RoHS

ZTE Corporation reserves the right to modify technical parameters with this manual without notice.

#### Antenna Requirement

Antenna Type: N-type Dipole Antenna

| Frequency (MHz) | Gain(dBi) |
|-----------------|-----------|
| 2400            | 1.0       |
| 2410            | 1.2       |
| 2420            | 1.1       |
| 2430            | 1.2       |
| 2440            | 0.9       |
| 2450            | 1.0       |
| 2460            | 1.1       |
| 2470            | 1.0       |
| 2480            | 1.2       |
| 2490            | 1.4       |
| 2500            | 1.1       |
| 5220            | 2.98      |
| 5765            | 3.43      |

# <u>Chapter</u> 2

## **Configuration Preparation**

## Login

The ZXV10 W615 supports configuration based on Web pages. You can configure and manage the ZXV10 W615 through a Web browser.

Open the Internet Explorer, type http://192.168.0.228 on the address bar, and then press **Enter**. The login dialog box is displayed, see the following figure.

| Please login to c | ontinue | ⇔中文   |
|-------------------|---------|-------|
| Username          |         |       |
| Password          |         | Login |

Enter a valid user name and a password, and then click **Login**. The Web configuration page of the ZXV10 W615 device is displayed.

NOTE Notes:

The initial user name and password of a common user are both user. This user has only the authority to view the related Status information of this device. The initial user name and password of the administrator are both admin. This user has the authority to configure and manage the device through the Web browser.

For the factory defaults of ZXV10 W615, refer to the following table:

| Item                                     | Default Value                                                                                                    |
|------------------------------------------|----------------------------------------------------------------------------------------------------|
| IP Address/Mask of<br>Ethernet interface | IP address: 192.168.0.228<br>Subnet mask: 255.255.255.0                                                               |
| User name/Password                       | Initial user name/password for common user: user/user<br>Initial user name/password for administrator:<br>admin/admin |

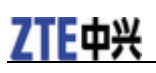

| Item              | Default Value                                                                                                |
|-------------------|----------------------------------------------------------------------------------------------------|
| AP mode           | Fit AP                                                                                                    |
| AP name           | APxxxxxxxxxx, where xxxxxxxxx means the<br>Medium Access Control (MAC) address of the device                 |
| AC discovery mode | Dynamic Host Configuration Protocol (DHCP), applicable for fit AP only.                                      |
| WAN mode          | DHCP                                                                                                    |
| Wireless mode     | <ul> <li>Network card 1: Mixed (802.11b+802.11g)</li> <li>Network card 2: Mixed (802.11a+802.11n)</li> </ul> |
| SSID              | SSID1 is enabled.                                                                                            |

## Introduction to the GUI for Software Setup

After log in, the software interface is displayed as *Figure 1*.

#### Figure 1 Software Interface

| ZTE中兴                                                                                                    |          |                                   |                                                                                     |                                                                                           | Z)             | <v10 th="" w<=""><th>615 V3</th></v10> | 615 V3 |
|----------------------------------------------------------------------------------------------------|----------|-----------------------------------|-------------------------------------------------------------------------------------|-------------------------------------------------------------------------------------------|----------------|----------------------------------------|--------|
| ф <b>ф  х</b>                                                                                                    | 1 Status | Network                           | Security                                                                            | Application                                                                               | Administration | Help                                   | Logout |
| SNMPv1/v2c<br>SNMPv3 Security(USM)<br>SNMPv3 Access Control<br>(VACM)<br>User Management<br>System Management<br>Log Management<br>Diagnosis<br>WAN Type<br>2<br>2<br><sub>Help</sub> |          | E<br>Tra<br>Trap<br>Read<br>Write | nable SNMP<br>ap Server IP<br>o Server2 IP<br>Server Port<br>Community<br>Community | <ul> <li>✓</li> <li>10.62.32.211</li> <li>162</li> <li>public</li> <li>private</li> </ul> | (1 ~ 65535)    | 3                                      |        |
|                                                                                                    | 7        |                                   |                                                                                     |                                                                                           |                | Submit                                 | Cancel |
| 1. Main menu<br>2. Submenu<br>3. Parameter                                                                                                    | Copyrig  | ht © 2012 Z1                      | E Corporatio                                                                        | on. All ríghts re                                                                         | served.        |                                        |        |

Select items on the main menu for software setup.

Select sub-items to set parameters on the left submenu.

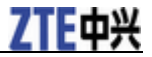

NOTE Notes:

- Click Logout at the upper-right corner of the current Web page. Then, the system log outs and returns to the Login page.
- Click Help at the bottom of the navigation pane to view the related help information on the current page.
- Click the Help tab to open the Help page to view the related help information.
- Click • \* at the top of the current web page to change the language to chinese.

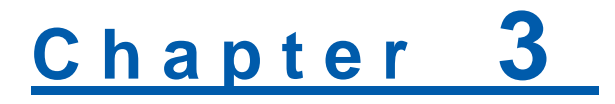

## **Device Status**

## **Checking Device Information**

This section describes how to check the device information.

#### Steps

Select **Status > Device Information** to open the **Device Information** page. Device information is displayed on the **Device Information** page as *Figure* 2.

## Figure 2 Device Information

| Model               | ZXV10 W615 V3   |
|---------------------|-----------------|
| Serial Number       | ZTENW36C1108090 |
| batch number        | 07dchS300102cd  |
| Hardware Version    | V3.0            |
| Software Version    | V2.0            |
| Boot Loader Version | V2.0            |
| AP Name             | AP384608D63944  |
|                     |                 |

NOTE Notes:

This page includes the information of model, serial no, batch number, hardware version, software version, boot loader version and AP name.

-END OF STEPS-

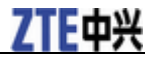

### **Checking Information of Network Interfaces**

### **Checking Ethernet Interface Information**

This section describes how to check Ethernet interface information.

#### Steps

Select **Status > Network Interface > Ethernet**, the following page with Ethernet interface information is displayed.

| Ethernet Port                   | WAN               |        |
|---------------------------------|-------------------|--------|
| MAC Address                     | 38:46:08:d6:39:44 |        |
| Status                          | Up                |        |
| Mode                            | 1000M/FULL DUPLEX |        |
| Packets Received/Bytes Received | 2745/279586       |        |
| Packets Sent/Bytes Sent         | 2447/1901869      |        |
|                                 |                   |        |
|                                 |                   |        |
|                                 |                   | Pofrod |

#### Figure 3 Ethernet Interface Information

NOTE Notes:

- ► This page includes Ethernet port, MAC address, status, mode, packets received/bytes received, and packets sent/bytes sent information.
- ▶ You can click Refresh to view the latest Ethernet interface information.

-END OF STEPS-

### **Checking WAN Connection**

This section describes how to check the network connection information.

#### Steps

Select **Status > Network Interface > WAN Connection**., the following page with the established connection information is displayed.

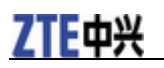

#### Figure 4 WAN Connection Information

| NAT         Disabled           IP         90.90.90.40/255.255.255.0           DNS         0.0.0.0/0.0.0/0.0.00           Gateway         90.90.90.1           Connection Status         Connected | NAT         Disabled           IP         90.90.90.40/255.255.255           DNS         0.0.0.0/0.0.0/0.0.0           Gateway         90.90.90.1 |
|----------------------------------------------------------------------------------------------------|----------------------------------------------------------------------------------------------------|
| IP         90.90.90.40/255.255.255.0           DNS         0.0.0.0/0.0.0/0.0.0           Gateway         90.90.90.1           Connection Status         Connected                                 | IP         90.90.90.40/255.255.255           DNS         0.0.0.0/0.0.0.0/0.0.0           Gateway         90.90.90.1                              |
| DNS     0.0.0.0/0.0.0/0.0.0       Gateway     90.90.90.1       Connection Status     Connected                                                                                                    | DNS 0.0.0/0.0.0/0.0.0<br>Gateway 90.90.90.1                                                                                                    |
| Gateway 90.90.90.1 Connection Status Connected                                                                                                    | Gateway 90.90.90.1                                                                                                    |
| Connection Status Connected                                                                                                    |                                                                                                    |
|                                                                                                    | Connection Status Connected                                                                                                    |
| emaining Lease Time 498 sec                                                                                                    | maining Lease Time 498 sec                                                                                                    |

Notes:

- ► This page includes DHCP, WAN MAC, NAT(Network Address Translation), IP, DNS (Domain Name Server), Gateway, Connection status, remaining lease time.
- ▶ You can click Refresh to view the latest WAN connection information.

-END OF STEPS-

## **Checking WLAN Interface Information**

This section describes how to check the WLAN interface information.

#### Steps

Select **Status > User Interface > WLAN**, the following page is displayed. In the right pane, view the WLAN interface information.

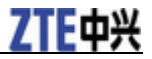

| Enable Wireless RF1 | Enabled     |
|---------------------|-------------|
| Channel             | 11          |
| WDS Mode            | Disabled    |
| SSID1 Enable        | Enabled     |
| SSID1 Name          | W615V3-100d |
| Authoptication Tuno | Onen Custom |

#### Figure 5 WLAN Interface Information

| WDS Mode                        | Disabled          |
|---------------------------------|-------------------|
| SSID1 Enable                    | Enabled           |
| SSID1 Name                      | W615V3-100d       |
| Authentication Type             | Open System       |
| Encryption Type                 | None              |
| MAC Address                     | 38:46:08:d6:39:44 |
| Packets Received/Bytes Received | 0/0               |
| Packets Sent/Bytes Sent         | 359/80965         |
| Error Packets Received          | 0                 |
| Error Packets Sent              | 0                 |
| Discarded Receiving Packets     | 0                 |
| Discarded Sending Packets       | 174               |

NOTE Notes:

- ► This page includes the wireless switch state, the channel, the WDS mode (if the WDS is enabled, the MAC address of the WDS interface, the MAC address of the relay/the root AP and the connection state is displayed) and the SSID enabled state.
- ▶ You can click Refresh below the drop-down scroll bar (It isn't displayed in the above figure for the limitation on the figure size) to view the latest device information.

-END OF STEPS-

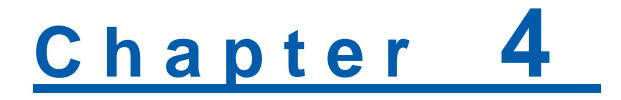

## **Network Configuration**

## **Broadband Connection Configuration**

### **Configuring a Broadband Connection (Fit AP)**

The ZXV10 W615 has two operational modes: fat AP and fit AP. The default operational mode is fit AP.

#### Context

For instructions on how to change the AP mode for the ZXV10 W615, refer to "Setting the AP Mode".

NOTE Notes:

After the AP mode is changed, the device restarts automatically.

#### Steps

1. Select Network > WAN > WAN Connection. The following page is displayed.

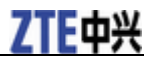

| ф Ф X                                | Status | Network               | Security                     | Application    | Administration    | Help          | Logout |
|--------------------------------------|--------|-----------------------|------------------------------|----------------|-------------------|---------------|--------|
| -WAN WAN Connection WLAN LAN Partice | ٨      | The devi<br>page is s | ce will be aut<br>submitted. | omatically reb | ooted after the s | ettings in th | is     |
| Kouling                              |        |                       | IP Version                   | Pv4            | v                 |               |        |
| ? Help                               |        | AC Disco              | ivery Mode [                 | OHCP           | V                 |               |        |
| • Hold                               |        |                       | AC Type 🛛                    | Adapter        | v                 |               |        |
|                                      |        |                       | AC Name                      |                |                   |               |        |
|                                      | Ena    | ble CAPWAP            | Encryption [                 |                |                   |               |        |
|                                      |        |                       | WAN Type [                   | )HCP           | V                 |               |        |
|                                      |        | Enabl                 | e Verify AC 🛛                | 7              |                   |               |        |
|                                      |        | Er                    | nable VLAN 🛛                 |                |                   |               |        |
|                                      |        |                       | VLAN ID                      |                |                   |               |        |
|                                      |        |                       | 802.1p 🛛                     | ) 7            |                   |               |        |
|                                      |        | Er                    | iable DSCP                   |                |                   |               |        |
|                                      |        |                       | DSCP                         |                |                   |               |        |
|                                      |        |                       | MTU 1                        | 448            |                   |               |        |
|                                      |        |                       |                              |                |                   |               |        |
|                                      |        |                       |                              |                |                   |               |        |
|                                      | /      |                       |                              |                |                   | Submit        | Cancel |

#### 2. Configure the parameters. Refer to the following table.

| Parameter                   | Description                                                                                                    |
|-----------------------------|----------------------------------------------------------------------------------------------------|
| IP Version                  | Supported protocol versions include Internet Protocol version 4 (IPv4), Internet Protocol version 6 (IPv6), and IPv4/v6. The default setting is IPv4.                                                                                                    |
| AC Discovery Mode           | Includes DHCP, Static, DNS, and Broadcast. The default setting is DHCP.                                                                                                    |
| АС Туре                     | Set AC Type. When <b>AC Type</b> is set to <b>Adapter</b> , the AP selects the uplink AC automatically.                                                                                                    |
| AC Name                     | This parameter is configurable when <b>AC Discovery Mode</b> is <b>DHCP</b> or <b>DNS</b> .                                                                                                    |
| Enable CAPWAP<br>Encryption | Enables or disables CAPWAP encryption.                                                                                                    |
| WAN Type                    | When <b>IP Version</b> is <b>IPv4</b> , the supported modes are<br>DHCP, Static, and PPPoE. When <b>IP version</b> is <b>IPv6</b> or<br><b>IPv4/v6</b> , the supported modes are DHCP and PPPoE. The<br>default mode is DHCP. When <b>AC Discovery Mode</b> is<br><b>DHCP</b> , the WAN mode is set to DHCP. |

| Parameter        | Description                                                                                                    |
|------------------|----------------------------------------------------------------------------------------------------|
| Enable Verify AC | Enables or disables the AC verification function when <b>WAN Type</b> is <b>DHCP</b> .                                                                                                    |
| Enable VLAN      | Enables or disables the VLAN configuration function.<br>Virtual Local Area Network (VLAN)<br>Identification/Identity/Identifier (ID) and 802.1p are used<br>to set the VLAN and priority for the selected device. |
| VLAN ID          | Indicates the VLAN ID of packets through the WAN interface. The value range is 0-4094.                                                                                                    |
| 802.1p           | Specifies the processing priority. It only applies to<br>multiple WAN connections. The range is 0-7 and the<br>default value is 0, which means no priority. A greater<br>value indicates a higher priority.       |
| Enable DSCP      | Enables or disables the Differential Services Code Point (DSCP) function for data flow.                                                                                                    |
| DSCP             | Specifies the DSCP value. The value range is 0-63.                                                                                                    |
| MTU              | Specifies the Maximum Transmission Unit (MTU) value.<br>The default value is 1448.                                                                                                    |

#### 3. Click Submit.

NOTE Notes:

The configuration on this page takes effect after the device is restarted.

-END OF STEPS-

## **Configuring a Broadband Connection (Fat AP)**

This section describes how to configure a broadband connection for fat AP.

#### Steps

The AP mode of the device is **Fat**.

1. Select Network > WAN > WAN Connection. The following page is displayed.

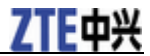

| ¢ФÌ                                   | Status | Network               | Security                                  | Application           | Administration    | Help          | Logout |
|---------------------------------------|--------|-----------------------|-------------------------------------------|-----------------------|-------------------|---------------|--------|
| -WAN<br>WAN Connection<br>WLAN<br>LAN | ٨      | The devi<br>page is s | ce will be aut<br>submitted.              | omatically reb        | ooted after the s | ettings in th | is     |
| Routing<br>? Helo                     |        | Wo                    | IP Version I<br>king Mode E<br>WAN Type C | Pv4<br>Iridae<br>IHCP | V<br>V<br>V       |               |        |
|                                       |        |                       | VLAN ID<br>802.1p                         | <u>v</u>              |                   |               |        |
|                                       |        | Er                    | DSCP                                      | 400                   |                   |               |        |
|                                       |        |                       |                                           |                       |                   | Submit        | Cancel |

- 2. Configure the parameters. For details, refer to "Configuring a Broadband Connection (Fit AP)".
  - Working Mode: supports Bridge mode and Route mode. The default is Bridge mode.
  - WAN Type: When **IP Version** is **IPv4**, the supported modes are DHCP, Static, and PPPoE. When **IP version** is **IPv6** or **IPv4/v6**, the supported modes are DHCP and PPPoE. The default mode is DHCP.
- 3. Click Submit.

```
NOTE Notes:
```

The configuration on this page takes effect after the device is restarted.

-END OF STEPS-

## **WLAN Configuration**

### **Setting Basic Information**

This section describes how to set WLAN information for the ZXV10 W615.

#### Context

Two network cards are available. You can set the cards respectively.

<sup>14</sup> Confidential and Proprietary Information of ZTE CORPORATION

## **ZTE**中兴

- Network card 1: works at 2.4 GHz, and supports 802.11b, 802.11g, and 802.11n.
- Network card 2: works at 5.8 GHz, and supports 802.11a and 802.11n.

#### Steps

1. Select **Network > WLAN > Basic**. The following page is displayed.

| -WLAN                   | A If AP allow s association   | ns from the IEEE 802.11n mode STAs, please                                              |
|-------------------------|-------------------------------|-----------------------------------------------------------------------------------------|
| •Basic                  | make sure SSID securit        | y without TKIP or WEP Encryption Algorithm                                              |
| SSID Settings           | The device will be auto       | matically rebooted after the settings of "Low er                                        |
| Security                | Density Enable" from se       | elected to unselected in this page is submitted.                                        |
| Rate Limit              |                               |                                                                                         |
| Access Control List     | Network Card                  | Network Card1 🗸                                                                         |
| Associated Devices      | Enable Wireless RF            |                                                                                         |
| AP Scanning             | Fachle Teclesian              |                                                                                         |
| SSID Real-time scanning | Enable Isoladon               |                                                                                         |
| spectrum scan           | Mode                          | Mixed(802.11b+802.11q+802.11n) ∨                                                        |
| WMM                     | Country/Region                | United States of America 🗸                                                              |
| Channel Auto-Switch     | Band                          | 2.4G                                                                                    |
| Wireless Mode           | Band Width                    | 20MHz V                                                                                 |
| Mesh Configuration      | MINO                          | a*a ¥                                                                                   |
| Mesh topology query     | MIND                          | 2.2.*                                                                                   |
| Ferria Service          | 11N Rate                      | Auto 🗸                                                                                  |
| Auto Changel Swtich     | Downstream Rate(Check All 🗌 ) | 1 2 5.5 11 <b>⊻</b> 6 <b>⊻</b> 9 <b>⊻</b> 12 <b>⊻</b> 18                                |
| LAN                     | _                             | 24 236 248 254                                                                          |
| Routing                 | Downstream MCS(Check All 🗹 )  | <b>V</b> 0 <b>V</b> 1 <b>V</b> 2 <b>V</b> 3 <b>V</b> 4 <b>V</b> 5 <b>V</b> 6 <b>V</b> 7 |
| Advanced WLAN           |                               |                                                                                         |
|                         | Upstream Rate(Check All ∟)    | 1 2 5.5 11 №6 №9 №12 №18                                                                |
| (9 Help                 |                               |                                                                                         |
|                         | Upstream MCS(Check All 🗹 )    |                                                                                         |
|                         | đ                             |                                                                                         |
|                         | Channel                       | Auto                                                                                    |
|                         | Total Maximum Clients         | 128 (1 -: 512)                                                                          |
|                         | FGT Enable                    | (1~ 312)                                                                                |
|                         |                               |                                                                                         |
|                         |                               |                                                                                         |
|                         | Beacon Interval               | 100 (20 ~ 1000) ms                                                                      |
|                         | Power Type                    | mafia by percent                                                                        |
|                         | Transmitting Power            |                                                                                         |
|                         | OpS Type                      | WMM Y                                                                                   |
|                         | RTS Threshold                 | 2347                                                                                    |
|                         | DTIM Interval                 | 1                                                                                       |
|                         | W IDS Mode                    | Access V                                                                                |
|                         | WIDS Scan Period              | 120                                                                                     |
|                         | W IDS Scan Mode               | Current Channel 💙                                                                       |

2. Confiture the basic parameters of WLAN.

If **Network Card 1** is selected, see the previous figure for the configuration page. For a description of the parameters, refer to the following table.

| Parameter          | Description                                                                                                    |
|--------------------|----------------------------------------------------------------------------------------------------|
| Network Card       | Select network card 1.                                                                                                    |
| Enable Wireless RF | Enables or disables the wireless RF function                                                                                                    |
| Enable Isolation   | Enables or disables the SSID isolation function.                                                                                                    |
| Mode               | Supports IEEE 802.11b Only, IEEE 802.11g Only, IEEE 802.11n Only, Mixed(802.11b+802.11g), Mixed(802.11g+802.11n), and Mixed(802.11b+802.11g+802.11n). |

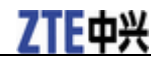

| Parameter                  | Description                                                                                                    |  |  |
|----------------------------|----------------------------------------------------------------------------------------------------|--|--|
| Country/Region             | United States of America.                                                                                                    |  |  |
| Band                       | 2.4 G                                                                                                    |  |  |
| Band Width                 | The options are 20 MHz, 40 MHz, and automatic.                                                                                                    |  |  |
| MIMO                       | The options are 1*1, 1*2, 2*1, and 2*2.                                                                                                    |  |  |
| 11N Rate                   | Specifies the transmission rate of 802.11n. 17 rates are available and the default is Auto.                                                                                                    |  |  |
| Transmit Rate              | Supports various kinds of transmitting rates including1<br>Mbps、 2 Mbps、 5.5 Mbps、 11 Mbps、 6 Mbps、 9<br>Mbps、 12 Mbps、 18 Mbps、 24 Mbps、 36 Mbps、 48<br>Mbpsand 54 Mbps                                                                                                    |  |  |
| Channel                    | Proper channel can be selected according to country code.<br>It can be selected as Auto or any value in the range of<br>1-11. The default is Auto. The channel used to accomplish<br>communication between AP and wireless station is<br>determined by local policy. All wireless stations which<br>communicate with the ZXV10 W615 must use the same<br>channel. |  |  |
| Only Select Channel 1/6/11 | Determines whether to select channel 1/6/11 or select all channels.                                                                                                    |  |  |
| Total Maximum Clients      | Specifies the maximum number of connected users. The range is 1-512.                                                                                                    |  |  |
| SGI Enable                 | Enables or disables the SGI function.                                                                                                    |  |  |
| A-MPDU Enable              | Enables or disables the A-MPDU function.                                                                                                    |  |  |
| Beacon Interval            | Specifies the beacon interval.                                                                                                    |  |  |
| Power Type                 | Supports configuration by percent, configuration based on actual power value (unit: dBm), and configuration based on actual power value (unit: mW)                                                                                                    |  |  |
| Transmitting Power         | Supports automatic, 100%, 90%, 80%, 70%, 60%, 50%, 40%, 30%, 20%, 12.5%, and 10%. The default is 100%. The power class refers to the percentage of output power to maximum power. A higher power indicates a farther transmission distance.                                                                                                    |  |  |
| QoS Type                   | The options are disabled, WMM, and SSID.                                                                                                    |  |  |
| RTS Threshold              | Specifies the upper limit of transmission request.                                                                                                    |  |  |
| DTIM Interval              | Specifies the DTIM time patch.                                                                                                    |  |  |
| WIDS Mode                  | The options are Access, Monitor, and Mixed.                                                                                                    |  |  |
| WIDS Scan Period           | Specifies the value of WIDS scan interval.                                                                                                    |  |  |
| WIDS Scan Mode             | The options are Current Channel and All Channel.                                                                                                    |  |  |
| Protection Mode            | The options are None, CTS Only, and RTS/CTS.                                                                                                    |  |  |
| Application Scenarios      | Support three kinds of application scenarios: low density, high density, user configuration.                                                                                                    |  |  |
| 5G Access First            | Enables or disables 5G access in precedence.                                                                                                    |  |  |

## **ZTE**中兴

| Parameter   | Description                                  |
|-------------|----------------------------------------------|
| TxBF Enable | Enables or disables beam forming technology. |

If **Network card 2** is selected, see the figure below for the configuration page. For a description of the parameters, refer to the following table.

| -WLAN<br>•Basic<br>SSID Settings<br>Security<br>Rate Limit | If AP allows association<br>make sure SSID securit<br>mode configured.<br>The device will be auto<br>Density Enable" from se | is from the IEEE 802.11n mode STAs, please<br>y without TKIP or WEP Encryption Algorithm<br>matically rebooted after the settings of "Low er<br>elected to unselected in this page is submitted. |
|------------------------------------------------------------|----------------------------------------------------------------------------------------------------|----------------------------------------------------------------------------------------------------|
| Access Control List                                        | Network Card                                                                                                    | Network Card2                                                                                                    |
| Associated Devices                                         | Enable Wireless RF                                                                                                    |                                                                                                    |
| AP Scanning                                                | Eachle Tealation                                                                                                    |                                                                                                    |
| SSID Real-time scanning                                    | Enable Isolation                                                                                                    |                                                                                                    |
| spectrum scan                                              | Mode                                                                                                    | Mbked(802.11a+802.11n)                                                                                                    |
| WMM<br>Channel Auto Switch                                 | Country/Region                                                                                                    | United States of America 🗸                                                                                                    |
| Wiseless Mede                                              | Band                                                                                                    | 5G                                                                                                    |
| Mark Configuration                                         | Band Width                                                                                                    | 20MHz V                                                                                                    |
| Mesh topology query                                        | MIMO                                                                                                    | 2*2                                                                                                    |
| Mesh topology list                                         | 11N Pate                                                                                                    | Auto                                                                                                    |
| ServAc                                                     |                                                                                                    |                                                                                                    |
| Auto Channel Swtich                                        | Downstream Rate(Check AI 🖭 )                                                                                                 |                                                                                                    |
| LAN                                                        | Downstream MCS(Check All ⊻)                                                                                                  |                                                                                                    |
| Routing<br>Advanced WI AN                                  | Libertree Rote (Charle All [4])                                                                                              |                                                                                                    |
|                                                            | upstream Rate(Check AI 🗹 )                                                                                                   |                                                                                                    |
| 0                                                          | Upstream MCS(Check All ⊻)                                                                                                    |                                                                                                    |
| Help                                                       | Channel                                                                                                    |                                                                                                    |
|                                                            | Total Maximum Clients                                                                                                    | 128 (1 ~ 512)                                                                                                    |
|                                                            | SGI Enable                                                                                                    |                                                                                                    |
|                                                            | A-MPDU Enable                                                                                                    | 3                                                                                                    |
|                                                            | A-MSDU Enable                                                                                                    |                                                                                                    |
|                                                            | Beacon Interval                                                                                                    | 100 (20 ~ 1000) ms                                                                                                    |
|                                                            | Power Type                                                                                                    | config by percent V                                                                                                    |
|                                                            | Transmitting Power                                                                                                    | 100%                                                                                                    |
|                                                            | QoS Type                                                                                                    | WMM 🗸                                                                                                    |
|                                                            | RTS Threshold                                                                                                    | 2347                                                                                                    |
|                                                            | DTIM Interval                                                                                                    | 1                                                                                                    |
|                                                            | W IDS Mode                                                                                                    | Access 🗸                                                                                                    |
|                                                            | W IDS Scan Period                                                                                                    | 120                                                                                                    |
|                                                            | W IDS Scan Mode                                                                                                    | Current Channel 🗸                                                                                                    |
|                                                            | Protection Mode                                                                                                    | None                                                                                                    |
|                                                            | TxBF Enable                                                                                                    |                                                                                                    |

| Parameter          | Description                                                                                                    |
|--------------------|----------------------------------------------------------------------------------------------------|
| Network Card       | Select network card 2.                                                                                            |
| Enable Wireless RF | Enables or disables the WLAN RF function.                                                                         |
| Enable Isolation   | Enables or disables the SSID isolation function.                                                                  |
| Mode               | Supports IEEE 802.11a Only, IEEE 802.11n Only, and Mixed(802.11a+802.11n). The default is Mixed(802.11a+802.11n). |
| Country/Region     | United States of America.                                                                                         |
| Band               | 5G                                                                                                    |
| Band Width         | The options are 20 MHz, 40 MHz, and automatic.                                                                    |

Confidential and Proprietary Information of ZTE CORPORATION 17

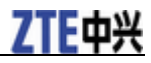

| Parameter             | Description                                                                                                    |
|-----------------------|----------------------------------------------------------------------------------------------------|
| MIMO                  | The options are $1 \times 1$ , $1 \times 2$ , $2 \times 1$ , and $2 \times 2$ .                                                                                                    |
| 11N Rate              | Specifies the transmission rate of 802.11n, supporting seven rate types.                                                                                                    |
| Channel               | Proper channel can be selected according to country code.<br>It can be selected as Auto, 149, 153, 157, 161, or 165. The<br>default is Auto. The channel used to accomplish<br>communication between AP and wireless station is<br>determined by local policy. All wireless stations which<br>communicate with the ZXV10 W615 must use the same<br>channel. |
| Total Maximum Clients | Specifies the maximum number of connected users. The range is 1-512.                                                                                                    |
| SGI Enable            | Enables or disables the SGI function.                                                                                                    |
| A-MPDU Enable         | Enables or disables the A-MPDU function.                                                                                                    |
| Beacon Interval       | Specifies the beacon interval.                                                                                                    |
| Power Type            | Supports configuration by percent, configuration based on actual power value (unit: dBm), and configuration based on actual power value (unit: mW)                                                                                                    |
| Transmitting Power    | Supports automatic, 100%, 90%, 80%, 70%, 60%, 50%, 40%, 30%, 20%, 12.5%, and 10%. The default is 100%. The power class refers to the percentage of output power to maximum power. A higher power indicates a farther transmission distance.                                                                                                    |
| QoS Type              | The options are Disabled, WMM, and SSID.                                                                                                    |
| RTS Threshold         | Specifies the upper limit of transmission request.                                                                                                    |
| DTIM Interval         | Specifies the DTIM time patch.                                                                                                    |
| WIDS Mode             | The options are Access, Monitor, and Mixed. The default is Access.                                                                                                    |
| WIDS Scan Period      | Specifies the value of WIDS scan interval.                                                                                                    |
| WIDS Scan Mode        | The options are Current Channel and All Channel.                                                                                                    |
| Protection Mode       | The options are None, CTS Only, and RTS/CTS.                                                                                                    |
| Application Scenarios | Support three kinds of application scenarios: Low density,<br>High density, User configuration.                                                                                                    |
| 5G Access First       | Enables or disables 5 G access in precedence.                                                                                                    |
| TxBF Enable           | Enables or disables beam forming technology.                                                                                                    |

#### 3. Click Submit.

-END OF STEPS-

## **Setting SSID**

This section describes how to set SSID.

## **ZTE**中兴

1. Select **Network > WLAN > SSID Settings**. The following page is displayed.

| ¢ ₱ ┇               | Status | Network                             | Security       | Application   | Administration | Help   | Logout |  |
|---------------------|--------|-------------------------------------|----------------|---------------|----------------|--------|--------|--|
| WAN                 |        |                                     |                |               |                |        |        |  |
| -WLAN               |        |                                     |                |               |                |        |        |  |
| Basic               |        | -1                                  | T              |               | _              |        |        |  |
| SSID Settings       |        | Ch                                  | oose SSID      | SSID1         | •              |        |        |  |
| Security            |        | Net                                 | work Card      | letwork Card1 | V              |        |        |  |
| Rate Limit          |        |                                     | Hide SSID 🖡    | 1             |                |        |        |  |
| Access Control List |        | Fi                                  | nable SSID - [ |               |                |        |        |  |
| Associated Devices  |        | E-able con                          | n teeletien I  |               |                |        |        |  |
| AP Scanning         |        | Enable SSID Isolation               |                |               |                |        |        |  |
| WDS                 |        | Isolation Mode ALL                  |                |               |                |        |        |  |
| WMM                 |        | Maximum Clients 32 (1 ~ 512)        |                |               |                |        |        |  |
| Channel Auto-Switch |        | SSID Name SSID1 (1 ~ 32 characters) |                |               |                |        |        |  |
| Wireless Mode       |        | Dulaiha                             |                |               |                |        |        |  |
| LAN                 |        |                                     |                |               |                |        |        |  |
| Routing             |        | VLAN ID 0                           |                |               |                |        |        |  |
|                     |        |                                     | 802.1p         | )             | V              |        |        |  |
| ()<br>Help          |        | As Manage                           | ment SSID 🖡    |               |                |        |        |  |
|                     |        | -                                   |                |               |                |        |        |  |
|                     |        |                                     |                |               |                |        |        |  |
|                     |        |                                     |                |               |                | Submit | Cancel |  |

#### 2. Configure the parameters. Refer to the following table.

| Parameter             | Description                                                                                                    |
|-----------------------|----------------------------------------------------------------------------------------------------|
| Choose SSID           | Specifies the SSID to be configured. The range is from SSID1 to SSID32.                                                                              |
| Network Card          | Displays the wireless network card of the current<br>SSID. SSID1–SSID16 correspond to network card 1.<br>SSID17–SSID32 correspond to network card 2. |
| Hide SSID             | Determines whether to hide this SSID.                                                                                                    |
| Enable SSID           | Enables or disables this SSID.                                                                                                    |
| Enable SSID Isolation | Enables or disables the isolation within this SSID.                                                                                                  |
| Isolation Mode        | Specifies an appropriate isolation mode from four modes, which are Unicast, Broadcast, Multicast, and ALL. The default setting is ALL.               |
| Maximum Clients       | Specifies the maximum number of clients allowed for this SSID. The value range is 1–512. The default is 32.                                          |
| SSID Name             | Specifies the name of this SSID. The number of characters is in a range of 1–32.                                                                     |

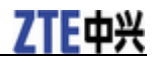

| Parameter          | Description                                                                                                    |
|--------------------|----------------------------------------------------------------------------------------------------|
| Priority           | Specifies the SSID priority. The range is 0–7. The default value is 0, which means no priority. A greater value indicates a higher priority.       |
| VLAN ID            | VLAN tag of data packets. VLAN ID can be set in a range of 0-4094.                                                                                 |
| 802.1p             | Specifies the processing priority. The range is 0–7. The default value is 0, which means no priority. A greater value indicates a higher priority. |
| As Management SSID | Disabled by default. When this function is enabled, the user associated with the SSID can manage the device.                                       |

3. Click Submit.

-END OF STEPS-

## **Setting Security Information**

This section describes how to set WLAN security information.

#### Steps

1. Select **Network > WLAN > Security**. The following page is displayed.

| ¢ 中 X               | Status | Network      | Security        | Application     | Administration   | Help        | Logout |
|---------------------|--------|--------------|-----------------|-----------------|------------------|-------------|--------|
| WAN                 |        |              |                 |                 |                  |             |        |
| -WLAN               | A      | With TK1     | P or WEP End    | ryption Algorit | hm configured. A | .P does not |        |
| Basic               | -      | allow as     | sociations fro  | m the IEEE 80   | 2.11n mode STA   | s.          |        |
| SSID Settings       |        |              |                 |                 |                  |             |        |
| • Security          |        |              | Choose SS       | ID SSID1        | V                |             |        |
| Rate Limit          |        | Δut          | nentication Tv  |                 |                  | 7           |        |
| Access Control List |        | Aut          | rendeddorr ry   | PS   WEATON     |                  |             |        |
| Associated Devices  |        | V            | VPA Passphra    | se •••••••      | • (8 ~ 63 chara  | acters)     |        |
| AP Scanning         | Er     | nable WPA Gr | oup Key Upda    | ite 🔽           |                  |             |        |
| WDS                 | WF     | A Group Kev  | Update Inter    | val 600         | sec              |             |        |
| WMM                 |        | WDA F        | united stands   |                 |                  |             |        |
| Channel Auto-Switch |        | WPA ENC      | yption Algoriti | IM   IKIP       | <b>T</b>         |             |        |
| Wireless Mode       |        |              |                 |                 |                  |             |        |
| LAN                 |        |              |                 |                 |                  |             |        |
| Routing             |        |              |                 |                 |                  |             |        |
|                     |        |              |                 |                 |                  |             |        |
| 2 Haln              |        |              |                 |                 |                  |             |        |
|                     | J      |              |                 |                 |                  |             |        |
|                     |        |              |                 |                 |                  |             |        |
|                     |        |              |                 |                 |                  | Submit      | Cancel |

2. Configure the parameters. Refer to the following table.

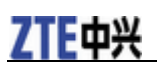

| Parameter                        | Description                                                                                                    |
|----------------------------------|----------------------------------------------------------------------------------------------------|
| Choose SSID                      | Specifies the SSID to be configured. The range is SSID1-SSID15.                                                                                                    |
| Authentication Type              | Supports Open System, Shared Key, Open System &<br>Shared Key, WPA-PSK, WPA2-PSK,<br>WPA/WPA2-PSK, WPA-EAP, WPA2-EAP,<br>WPA/WPA2-EAP, WAPI-PSK, WAPI-CERT, and<br>WEP-EAP. |
| WPA Passphrase                   | Specifies the WPA encryption key. The range is 8-63 characters.                                                                                                    |
| Enable WPA Group Key<br>Update   | Enables or disables WPA group key updating function.<br>It is enabled by default.                                                                                           |
| WPA Group Key Update<br>Interval | Specifies the key updating interval. The default is 600 seconds.                                                                                                    |
| WPA Encryption Algorithm         | Supports TKIP, AES, and TKIP+AES.                                                                                                    |

**Authentication Type** is divided into non-encryption, WPA-PSK encryption, WPA-EAP encryption, WEP encryption, WAPI-PSK encryption and WAPI-CERT encryption.

#### ▶ non-encryption

Authentication Type selects Open System, meaning non-encryption.

#### ▶ WPA-PSK encryption

WPA encryption means Wi-Fi protected access. It has three modes: WPA-PSK, WPA2-PSK, and WPA/WPA2-PSK.

- i. In the Authentication Type drop-down list, select WPA-PSK, WPA2-PSK, or WPA/WPA2-PSK to enable WPA-PSK encryption.
- ii. Set the parameters as required by referring to the parameter description in the previous table.

#### ▶ WPA-EAP encryption

i. In the Authentication Type drop-down list, select WPA-EAP, WPA2-EAP, or WPA/WPA2-EAP to enable WPA-EAP encryption.

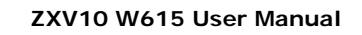

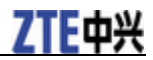

| ¢ Ф Ў               | Status | Network                                              | Security        | Application     | Administration   | Help        | Logout |  |  |  |
|---------------------|--------|------------------------------------------------------|-----------------|-----------------|------------------|-------------|--------|--|--|--|
| WAN                 |        |                                                      |                 |                 |                  |             |        |  |  |  |
| -WI AN              |        |                                                      |                 |                 |                  |             |        |  |  |  |
| Basic               |        | With TKI                                             | IP or WEP End   | ryption Algorit | hm configured, A | AP does not |        |  |  |  |
| SSID Settings       |        | dirow associations from the feet 602.11ft mode STAS. |                 |                 |                  |             |        |  |  |  |
| ● Security          |        |                                                      | Change SS       |                 |                  |             |        |  |  |  |
| Rate Limit          |        |                                                      | CHOOSE 53       | נטופפן טוי      |                  | _           |        |  |  |  |
| Access Control List |        | Aut                                                  | hentication Ty  | pe WPA-EAP      |                  | •           |        |  |  |  |
| Associated Devices  |        |                                                      | Server Ty       | pe Master Au    | th Server        | •           |        |  |  |  |
| AP Scanning         |        | Se                                                   | erver IP Addre  | ss 192.168.1    | .1               |             |        |  |  |  |
| WDS                 |        |                                                      | Server Pr       | nrt 1812        | (0 ~ 65535)      |             |        |  |  |  |
| WMM                 |        |                                                      | bervern         |                 |                  |             |        |  |  |  |
| Channel Auto-Switch |        |                                                      | Sec             | ret ••••••      | (1 ~ 64 char     | acters)     |        |  |  |  |
| Wireless Mode       |        |                                                      | Reauth Peri     | od 3600         | sec              |             |        |  |  |  |
| LAN                 |        |                                                      | Enable Preau    | ith 🗌           |                  |             |        |  |  |  |
| Routing             | Er     | nable WPA Gr                                         | oup Kev Upda    | te 🔽            |                  |             |        |  |  |  |
|                     |        | N. Carrie Karr                                       |                 |                 |                  |             |        |  |  |  |
| ? Help              | WH     | A Group Key                                          | update Inter    |                 | sec              |             |        |  |  |  |
|                     |        | WPA Encr                                             | yption Algoritl | nm TKIP         | V                |             |        |  |  |  |
|                     |        |                                                      |                 |                 |                  |             |        |  |  |  |
|                     |        |                                                      |                 |                 |                  |             |        |  |  |  |
|                     |        |                                                      |                 |                 |                  |             |        |  |  |  |
|                     | 7      |                                                      |                 |                 |                  | Submit      | Cancel |  |  |  |

#### ii. Configure the parameters. Refer to the following table.

| Parameter                        | Description                                                                                                    |
|----------------------------------|----------------------------------------------------------------------------------------------------|
| Server Type                      | Specifies the server type. The options are Master Auth<br>Server, Master Acct Server, Backup Auth Server, and<br>Backup Acct Server. The default is Master Auth Server. |
| Server IP Address                | Specifies the IP address of the authentication server, for example, 192.168.1.1.                                                                                        |
| Server Port                      | Specifies the port of the authentication server, for example, 1812. The range is 0 to 65535.                                                                            |
| Secret                           | Specifies the WPA-EAP encryption key. The range is 1-64 characters.                                                                                                    |
| Reauth Period                    | The default is 3600 seconds.                                                                                                    |
| Enable Preauth                   | Enables or disables the pre-authentication function. The function is disabled by default.                                                                               |
| Enable WPA Group Key<br>Update   | Enables or disables WPA group key updating function.<br>The function is enabled by default.                                                                             |
| WPA Group Key Update<br>Interval | Specifies the interval of WPA group key update. The default is 600 seconds.                                                                                             |
| WPA Encryption Algorithm         | Specifies the WPA encryption algorithm. Three options                                                                                                    |

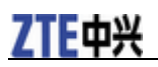

| Parameter | Description                                                  |
|-----------|--------------------------------------------------------------|
|           | are available: AES, TKIP, and TKIP+AES. The default is TKIP. |

▶ WEP encryption

Wired Equivalent Privacy (WEP) is a commonly used WLAN security protocol.

i. Select **Shared Key** or **Open System & Shared Key** for **Authentication Type**. The following page is displayed.

| ¢ ₱ ኟ                                                                                                    | Status | Network                     | Security                                                                                                    | Application                                                                                                    | Administration                               | Help                          | Logout              |
|----------------------------------------------------------------------------------------------------|--------|-----------------------------|----------------------------------------------------------------------------------------------------|----------------------------------------------------------------------------------------------------|----------------------------------------------|-------------------------------|---------------------|
| WAN<br>•WLAN<br>Basic<br>SSID Settings                                                                                                    | 4      | With TKI<br>allow as        | P or WEP End<br>sociations fro                                                                              | ryption Algorit<br>m the IEEE 80                                                                                                    | thm configured,<br>)2.11n mode ST/           | AP does not<br>As.            |                     |
| SSID Settings  SSID Settings  Rate Limit  Access Control List  Associated Devices  AP Scanning  WDS  WMM  Channel Auto-Switch  Wireless Mode  LAN  Routing |        | Aut<br>WEP I                | Choose SS<br>nentication Ty<br>WEP Encryption<br>Encryption Le<br>WEP Key Inc<br>WEP Ke<br>WEP Ke<br>WEP Ke | SID         SSID1           pe         Shared Ki           on         Enable           vel         64bit           lex         1           y1         •••••           y2         •••••           y3         ••••• | ey                                           | Y                             |                     |
| 🖁 Helo                                                                                                    | 5      | 13 ASCII d<br>ASCII chars c | hars or 26 he                                                                                               | xadecimal digi<br>Encryption<br>imal digits can<br>Key.                                                                                                    | ts can be entere<br>Key.<br>I be entered for | ed for 128-bi<br>64-bit WEP I | t WEP<br>Encryption |

#### ii. Configure the parameters. Refer to the following table.

| Parameter            | Description                                                                      |
|----------------------|----------------------------------------------------------------------------------|
| WEP Encryption       | Enables or disables WEP encryption function. The function is enabled by default. |
| WEP Encryption Level | There are two types of WEP key, namely 64bit and 128bit.                         |
| WEP Key Index        | Specifies corresponding key value.                                               |

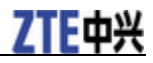

| Parameter   | Description                                                                                                    |
|-------------|----------------------------------------------------------------------------------------------------|
| WEP Key 1–4 | Specifies WEP encryption key value. 64-bit WEP key<br>corresponds to five ASCII characters or ten<br>hexadecimal characters. 128-bit WEP key corresponds<br>to 13 ASCII characters or 26 hexadecimal characters. |

#### ► WAPI-PSK encryption

i. Select **WAPI-PSK** as the **Authentication Type**. The following page is displayed.

| ф Ф X                                                                                                    | Status | Network              | Security                                             | Application                                       | Administration                         | Help         | Logout |
|----------------------------------------------------------------------------------------------------|--------|----------------------|------------------------------------------------------|---------------------------------------------------|----------------------------------------|--------------|--------|
| WAN<br>-WLAN<br>Basic<br>SSID Settings                                                                                            | ۵      | With TKI<br>allow as | P or WEP End<br>sociations fro                       | ryption Algorit<br>m the IEEE 80                  | thm configured, Al<br>12.11n mode STAs | P does not   |        |
| Security Rate Limit Access Control List Associated Devices AP Scanning WDS WMM Channel Auto-Switch Wireless Mode LAN Routing Help |        | Aut                  | Choose SS<br>nentication Ty<br>WAPI Key Mo<br>WAPI K | ID SSID1<br>pe WAPI-PSP<br>de ASCII<br>ev ••••••• | (<br>(8 ~ 64 chara                     | ]<br>acters) |        |
|                                                                                                    | /      |                      |                                                      |                                                   |                                        | Submit       | Cancel |

ii. Configure the parameters. Refer to the following table.

| Parameter     | Description                                              |
|---------------|----------------------------------------------------------|
| WAPI Key Mode | Supports two modes: ASCII and HEX. The default is ASCII. |
| WAPI Key      | Specifies WAPI key value. The range is 8-64 characters.  |

#### ▶ WAPI-CERT encryption

i. Select **WAPI-CERT** as the **Authentication Type**. The following page is displayed.

## **ZTE**中兴

| ¢ † X                                                                                                    | Status | Network                  | Security                                                                       | Application                                 | Administration                      | Help              | Logout |
|----------------------------------------------------------------------------------------------------|--------|--------------------------|--------------------------------------------------------------------------------|---------------------------------------------|-------------------------------------|-------------------|--------|
| WAN<br>-WLAN<br>Basic<br>SSID Settings                                                                                       | ٨      | With TKI<br>allow as     | P or WEP Enc<br>sociations fro                                                 | ryption Algorit<br>m the IEEE 80            | thm configured, A<br>2.11n mode STA | IP does not<br>s. | :      |
| Security Rate Limit Access Control List Associated Devices AP Scanning WDS WMM Channel Auto-Switch Wireless Mode LAN Routing |        | Auth<br>Cert<br>Certific | Choose SS<br>nentication Ty<br>ificate Server<br>cate Server Pi<br>te Manageme | ID SSID1 Pe WAPI-CEI IP Ort O ent Certifica | ▼<br>(0 ~ 65535)<br>te Uploading    |                   |        |
|                                                                                                    | /      |                          |                                                                                |                                             |                                     | Submit            | Cancel |

- ii. Enter the certificate server IP address and certificate server port.
- iii. Click the **Certificate Uploading** button, select the proper type of certificate file in the displayed dialog box, and then click **Upload**.

NOTE Notes:

Certificate files include AS certificate, AP certificate, and CA certificate. If only AP and CA certificates are necessary, upload the AP certificate first. Otherwise, upload the AS certificate first.

#### ▶ WEP-EAP encryption

i. Select **WEP-EAP** as the **Authentication Type**. The following page is displayed.

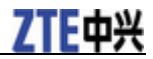

| ¢ ₱ ┇               | Status                        | Network                          | Security                       | Application                      | Administration                      | Help              | Logout |
|---------------------|-------------------------------|----------------------------------|--------------------------------|----------------------------------|-------------------------------------|-------------------|--------|
| WAN                 |                               |                                  |                                |                                  |                                     |                   |        |
| -WLAN               | A                             | WEL TH                           |                                |                                  |                                     |                   |        |
| Basic               | -                             | allow as                         | P or WEP End<br>sociations fro | nyption Algorit<br>m the IEEE 80 | nm configurea, A<br>12.11n mode STA | AP does not<br>S. |        |
| SSID Settings       |                               |                                  |                                |                                  |                                     |                   |        |
| ● Security          |                               |                                  | Choose SS                      | ID SSID1                         | •                                   |                   |        |
| Rate Limit          |                               | Auth                             | ontication Tv                  |                                  |                                     | 7                 |        |
| Access Control List |                               | Auu                              | ienucauon ry                   | PC   WEP-EAP                     |                                     | -                 |        |
| Associated Devices  |                               | Server Type Master Auth Server 💌 |                                |                                  |                                     |                   |        |
| AP Scanning         | Server IP Address 192.168.1.1 |                                  |                                |                                  |                                     |                   |        |
| WDS                 |                               | Server Port 1812 (0 ~ 65535)     |                                |                                  |                                     |                   |        |
| WMM                 |                               |                                  | 0                              |                                  | (* *****                            | t \               |        |
| Channel Auto-Switch |                               |                                  | 560                            | et ••••••                        | (1 ~ 64 char)                       | acters)           |        |
| Wireless Mode       |                               |                                  | Reauth Peri                    | od 3600                          | Sec                                 |                   |        |
| LAN                 | Enable Preauth 🗍              |                                  |                                |                                  |                                     |                   |        |
| Routing             |                               |                                  |                                |                                  |                                     |                   |        |
| ? Help              |                               |                                  |                                |                                  |                                     |                   |        |
|                     |                               |                                  |                                |                                  | _                                   | Submit            | Cancel |
| 4                   | 7                             |                                  |                                |                                  |                                     |                   |        |

ii. Configure the parameters. Refer to the following table.

| Parameter            | Description                                                                                                    |  |  |  |  |
|----------------------|----------------------------------------------------------------------------------------------------|--|--|--|--|
| Server Type          | Specifies the server type. The options are Master Auth<br>Server, Master Acct Server, Backup Auth Server, and<br>Backup Acct Server. The default is Master Auth Server. |  |  |  |  |
| Server IP Address    | Specifies the IP address of the authentication server, for example, 192.168.1.1.                                                                                        |  |  |  |  |
| Server Port          | Specifies the port of the authentication server, for example, 1812. The range is 0 to 65535.                                                                            |  |  |  |  |
| Secret               | Specifies the WPA-EAP encryption key. The range is 1-64 characters.                                                                                                    |  |  |  |  |
| Reauth Period        | The default is 3600 s.                                                                                                    |  |  |  |  |
| Enable Preauth       | Enables or disables the pre-authentication function. The function is disabled by default.                                                                               |  |  |  |  |
| WEP Encryption       | Enables or disables WEP encryption. It is disabled by default.                                                                                                    |  |  |  |  |
| WEP Encryption Level | Specifies the WEP key length. The options are 128bit and 64bit. The default is 128 bit.                                                                                 |  |  |  |  |

3. Click **Submit**.

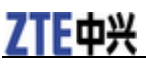

-END OF STEPS-

## **Setting Rate Limit**

This section describes how to set rate limit for WLAN services.

#### Steps

1. Select **Network > WLAN > Rate Limit**. The following page is displayed.

| <b>♀ 申 艾</b>        | Status | Network      | Security        | Application      | Administration                                          | Help          | Logout |  |  |
|---------------------|--------|--------------|-----------------|------------------|---------------------------------------------------------|---------------|--------|--|--|
| WAN                 |        |              |                 |                  |                                                         |               |        |  |  |
| ·WLAN               | A      | Control      | Tuna awitah ti  | less affact imr  | nadistaly and th                                        | a aattinaa ai | ¢      |  |  |
| Basic               | -      | the old (    | Control Type 1  | vill be lost.    | es errect immediately and the settings of<br>I be lost. |               |        |  |  |
| SSID Settings       |        | The item     | 's Rate Limit ( | iunction will no | ot take effect if it                                    | s value is "O | ".     |  |  |
| Security            |        |              |                 |                  |                                                         |               |        |  |  |
| •Rate Limit         |        |              | Control         | Type SSID/ST     | Δ                                                       |               |        |  |  |
| Access Control List |        |              |                 | .,               |                                                         |               |        |  |  |
| Associated Devices  |        |              |                 |                  |                                                         |               |        |  |  |
| AP Scanning         |        |              | Choose          | SSID SSID1       | V                                                       |               |        |  |  |
| WDS                 |        | SSID Downlin | k Rate Guara    | ntee O           | (0 ~ 25000                                              | 10 kbps)      |        |  |  |
| WMM                 |        | SSID D       | ownlink Rate    | Limit 0          | (0 ~ 25000                                              | 10 khns)      |        |  |  |
| Channel Auto-Switch |        |              |                 |                  | (0 20000                                                |               |        |  |  |
| Wireless Mode       |        | STA D        | ownlink Rate    | Limit U          | (0 ~ 25000                                              | IO KDPS)      |        |  |  |
| LAN                 |        | SSID Uplin   | k Rate Guara    | ntee O           | (0 ~ 25000                                              | 10 kbps)      |        |  |  |
| Routing             |        | SSIE         | ) Uplink Rate   | Limit 0          | (0 ~ 25000                                              | 10 kbps)      |        |  |  |
|                     |        | ST/          | Uplink Rate     | Limit 0          | (0 ~ 25000                                              | 10 kbps)      |        |  |  |
| 😗 Help              |        |              |                 |                  |                                                         |               |        |  |  |
|                     |        |              |                 |                  |                                                         |               |        |  |  |
|                     | /      |              |                 |                  |                                                         | Submit        | Cancel |  |  |

2. Configure the parameters. Refer to the following table.

| Parameter                       | Description                                                                                |
|---------------------------------|--------------------------------------------------------------------------------------------|
| Control Type                    | Supports SSID/STA and MAC.                                                                 |
| Choose SSID                     | Specifies the SSID to be configured. The range is SSID1-SSID16.                            |
| SSID Downlink Rate<br>Guarantee | The configuration range is 0-250000 kbps. The default is 0, which means no rate guarantee. |
| SSID Downlink Rate Limit        | The configuration range is 0-250000 kbps. The default is 0, which means no rate limit.     |
| STA Downlink Rate Limit         | The configuration range is 0-250000 kbps. The default is 0, which means no rate limit.     |
| SSID Uplink Rate Guarantee      | The configuration range is 0-250000 kbps. The default is 0, which means no rate guarantee. |

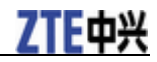

| Parameter              | Description                                                                            |
|------------------------|----------------------------------------------------------------------------------------|
| SSID Uplink Rate Limit | The configuration range is 0-250000 kbps. The default is 0, which means no rate limit. |
| STA Uplink Rate Limite | The configuration range is 0-250000 kbps. The default is 0, which means no rate limit. |

3. Click Submit.

-END OF STEPS-

## **Setting Access Control List**

The access control list is used to guarantee the device security in networks.

#### Steps

1. Select **Network > WLAN > Access Control List**. The following page is displayed.

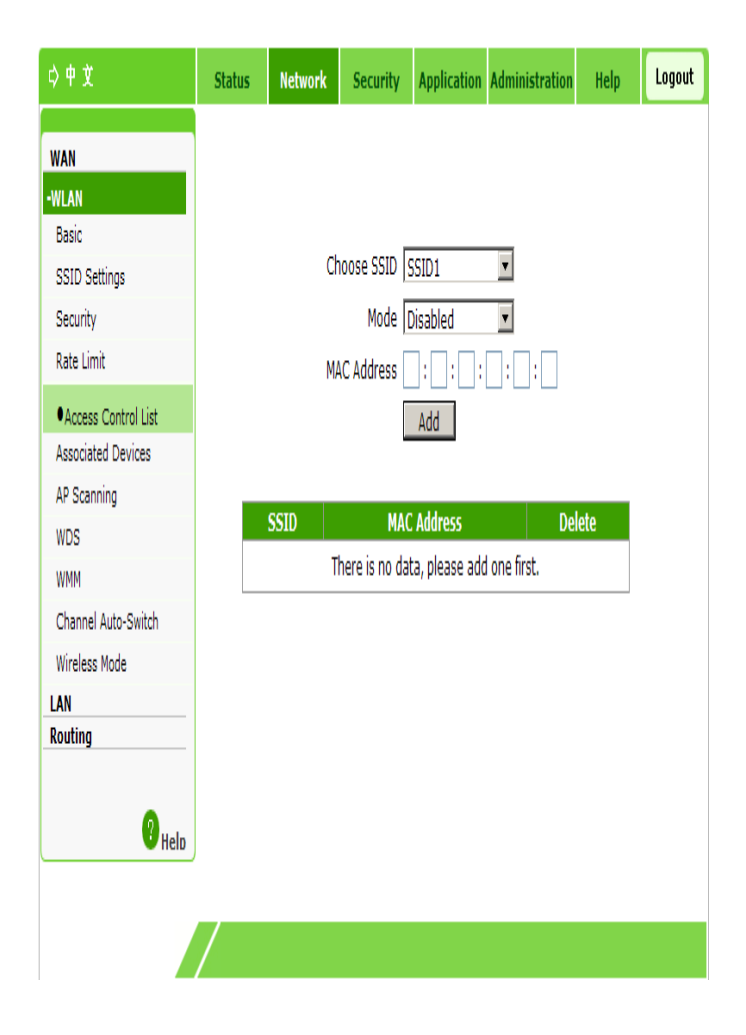

#### 2. Configure the parameters. Refer to the following table.

| Parameter   | Description                                                     |
|-------------|-----------------------------------------------------------------|
| Choose SSID | Specifies the SSID to be configured. The range is SSID1-SSID32. |
| Mode        | The supported modes are:                                        |

28 Confidential and Proprietary Information of ZTE CORPORATION

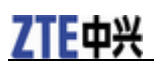

| Parameter   | Description                                                                                |  |  |  |
|-------------|--------------------------------------------------------------------------------------------|--|--|--|
|             | <ul> <li>Disabled: no SSID access is controlled. It is the default<br/>setting.</li> </ul> |  |  |  |
|             | • Block: prohibits the access of devices with specified MAC addresses.                     |  |  |  |
|             | ► Permit: permits the access of devices with specified MAC addresses.                      |  |  |  |
| MAC Address | Specifies the MAC address of the equipment to be controlled.                               |  |  |  |
| Delete      | Click to delete the corresponding item of control channel.                                 |  |  |  |

3. Click Add.

-END OF STEPS-

## **Checking Associated Devices**

This section describes how to check the detailed information of the devices associated with the SSID.

#### Steps

1. Select **Network > WLAN > Associated Devices**. The following page is displayed.

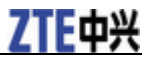

#### ZXV10 W615 User Manual

| <b>⇔中文</b>          | Status | Network   | Security      | Applica    | ition Administrat | ion Help  | Logout  |
|---------------------|--------|-----------|---------------|------------|-------------------|-----------|---------|
| WAN                 |        |           |               |            |                   |           |         |
| -WLAN               |        |           |               |            |                   |           |         |
| Basic               |        |           |               |            |                   |           |         |
| SSID Settings       |        | C         | hoose SSID    | SSID1      | •                 |           |         |
| Security            | MA     | C Address | Associating S | tatus      | Packets Sent      | QoS       |         |
| Rate Limit          |        | SSID P    | ower Saving   | Status I   | Packets Received  | RSSI(dBm) |         |
| Access Control List |        |           | The           | re is no d | lata.             |           |         |
| Associated Devices  |        |           |               |            |                   |           |         |
| AP Scanning         |        |           |               |            |                   |           |         |
| WDS                 |        |           |               |            |                   |           |         |
| WMM                 |        |           |               |            |                   |           |         |
| Channel Auto-Switch |        |           |               |            |                   |           |         |
| Wireless Mode       |        |           |               |            |                   |           |         |
| LAN                 |        |           |               |            |                   |           |         |
| Routing             |        |           |               |            |                   |           |         |
|                     |        |           |               |            |                   |           |         |
| 🕐 <sub>Heln</sub>   |        |           |               |            |                   |           |         |
|                     |        |           |               |            |                   |           |         |
|                     |        |           |               |            |                   |           |         |
|                     | /      |           |               |            |                   |           | Refresh |

2. In the **Choose SSID** drop-down list, select the required SSID. View the detailed information of the associated device corresponding to the SSID. By default, the system displays the device information associated with SSID1.

NOTE Notes:

You can click Refresh to view the latest information.

-END OF STEPS-

### Scanning an AP

This section describes how to scan an AP.

#### Steps

1. Select Network > WLAN > AP Scanning. The following page is displayed.

## **ZTE**中兴

| ¢ 中 文                  | Status | Network  | Security        | Application    | Administration  | Help        | Logout |
|------------------------|--------|----------|-----------------|----------------|-----------------|-------------|--------|
| WAN<br>•WLAN           | A      | There do | oesn't exist er | nabled SSID, t | his page cannot | be configur | ed.    |
| Basic<br>SSID Settings |        |          | _               |                |                 | -           |        |
| Security               |        | Ne       | twork Card 🛛    | letwork Card   | 1               |             |        |
| Rate Limit             |        |          | Channel         | Current Channe | v               |             |        |
| Access Control List    | SS     | SID Chan | nel Se          | curity         | Beacon Inte     | rval        |        |
| Associated Devices     | M      | AC SNI   | R RSS           | il(dBm)        | NSI(dBm         | )           |        |
| •AP Scanning           |        |          | The             | e is no data.  |                 |             |        |
| WDS                    |        |          |                 |                |                 |             |        |
| WMM                    |        |          |                 |                |                 |             |        |
| Channel Auto-Switch    |        |          |                 |                |                 |             |        |
| Wireless Mode          |        |          |                 |                |                 |             |        |
| LAN                    |        |          |                 |                |                 |             |        |
| Routing                |        |          |                 |                |                 |             |        |
|                        |        |          |                 |                |                 |             |        |
| 2 Help                 |        |          |                 |                |                 |             |        |
|                        |        |          |                 |                |                 |             |        |
|                        |        |          |                 |                |                 | _           |        |
|                        | /      |          |                 |                |                 |             | Scan   |

2. In the **Network Card** and **Channel** drop-down lists, select the network card and channel to be scanned respectively.

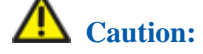

When the SSID is disabled or the WIDS mode is Access, this page cannot be configured.

3. Click **Scan**. The scan result is displayed on the refreshed page.

-END OF STEPS-

### **Setting WDS**

This section describes how to set WDS.

#### Steps

1. Select Network > WLAN > WDS. The following page is displayed.

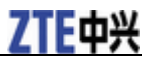

#### ZXV10 W615 User Manual

| ¢¢≵                 | Status | Network | Security     | Application  | Administration | Help | Logout |
|---------------------|--------|---------|--------------|--------------|----------------|------|--------|
| WAN                 |        |         |              |              |                |      |        |
| -WLAN               |        |         |              |              |                |      |        |
| Basic               |        |         | _            |              |                |      |        |
| SSID Settings       |        | Ne      | twork Card 🛛 | Network Card | 1 🔻            |      |        |
| Security            |        |         | WDS Mode     | Disabled     | •              |      |        |
| Rate Limit          |        |         | L            |              |                |      |        |
| Access Control List |        |         |              |              |                |      |        |
| Associated Devices  |        |         |              |              |                |      |        |
| AP Scanning         |        |         |              |              |                |      |        |
| ●WDS                |        |         |              |              |                |      |        |
| WMM                 |        |         |              |              |                |      |        |
| Channel Auto-Switch |        |         |              |              |                |      |        |
| Wireless Mode       |        |         |              |              |                |      |        |
| LAN                 |        |         |              |              |                |      |        |
| Routing             |        |         |              |              |                |      |        |
|                     |        |         |              |              |                |      |        |
| ? Help              |        |         |              |              |                |      |        |
|                     |        |         |              |              |                |      |        |
|                     |        |         |              |              |                |      |        |
|                     | /      |         |              |              |                |      |        |

2. Select the network card. Configure the parameters based on the selected WDS mode.

If WDS Mode is set to Disabled, no parameter needs to be configured.

If **WDS Mode** is set to **WDS+Root**, the configuration page changes to:

## **ZTE**中兴

| ¢ ₱ X               | Status | Network       | Security       | Application    | Administration    | Help         | Logout |
|---------------------|--------|---------------|----------------|----------------|-------------------|--------------|--------|
|                     |        |               |                |                |                   |              |        |
| WAN                 |        |               |                |                |                   |              |        |
| -WLAN<br>Basic      |        |               |                |                |                   |              |        |
| SSID Settings       |        |               | 'ha channal a  | nd cocurity co | ttings of the rea | aator must h | 10     |
| Solution Security   |        | the sam       | e as the root. | iu security se | tungs of the rep  | caler must L |        |
| Security            |        |               |                |                |                   |              |        |
| Kate Limit          |        |               |                |                |                   |              |        |
| Access Control List |        | Ne            | twork Card     | Network Card   | 1 💌               |              |        |
| Associated Devices  |        |               | WDS Mode       | WDS+Root       | •                 |              |        |
| AP Scanning         |        |               |                |                |                   |              |        |
| ● WDS               |        | o 1-1 ( 14    | VO Address of  | 0.00.00.00.0   | 0.00              |              |        |
| WMM                 | WD     | S Interface M | AC Address U   |                | 0:00              |              |        |
| Channel Auto-Switch |        | Repeater M    | AC Address     | : : :          |                   |              |        |
| Wireless Mode       |        |               |                | Submit         |                   |              |        |
| LAN                 |        |               |                |                |                   |              |        |
| Routing             |        |               |                |                |                   |              |        |
|                     |        |               |                |                |                   |              |        |
| 🕐 Heln              |        |               |                |                |                   |              |        |
| - Ticib             |        |               |                |                |                   |              |        |
|                     |        |               |                |                |                   |              |        |
|                     |        |               |                |                |                   |              |        |
| _                   |        |               |                |                |                   |              |        |

Configure the parameters. Refer to the following table.

| Parameter                 | Description                                    |
|---------------------------|------------------------------------------------|
| WDS Interface MAC Address | Displays the MAC address of the WDS interface. |
| Repeater MAC Address      | Specifies the MAC address of the repeater.     |

If **WDS Mode** is set to **WDS+Repeater**, the configuration page changes to:

#### ZXV10 W615 User Manual

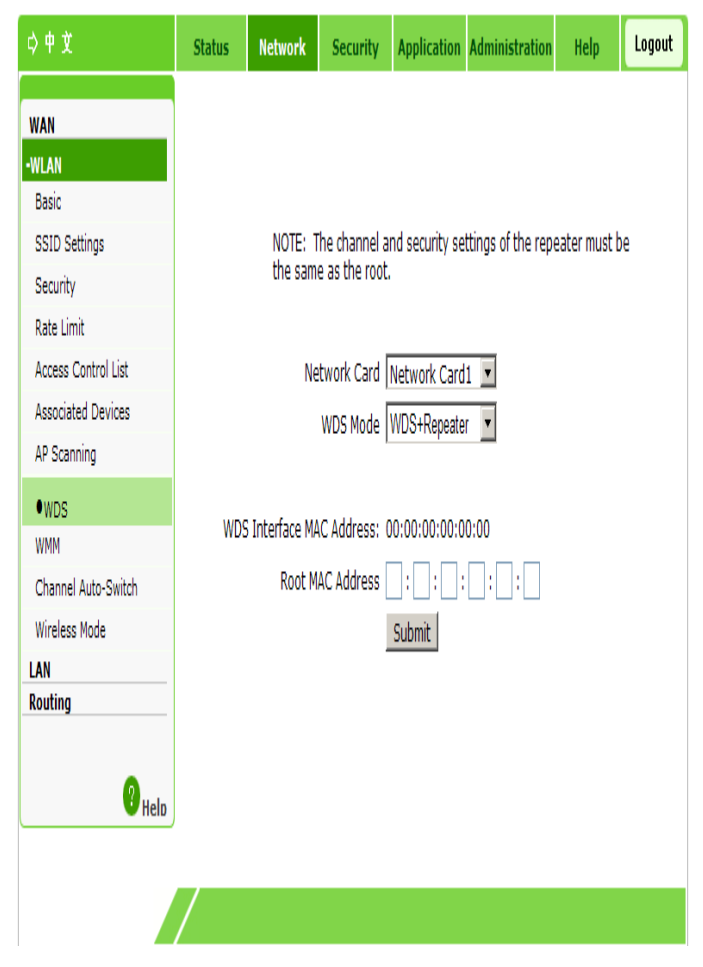

7TF击兴

Configure the parameters. Refer to the following table.

| Parameter                 | Description                                    |
|---------------------------|------------------------------------------------|
| WDS Interface MAC Address | Displays the MAC address of the WDS interface. |
| Root MAC Address          | Specifies the MAC address of the root AP.      |

3. Click Submit.

-END OF STEPS-

### Setting STA WMM

This section describes how to set STA WMM.

#### Steps

1. Select **Network > WLAN > STA WMM**. The following page is displayed.
## <u>ZTE中兴</u>

| \$ ₱ X              | Status | Network | Security     | Applicatior  | Administration | Help | Logout |
|---------------------|--------|---------|--------------|--------------|----------------|------|--------|
| WAN                 |        |         |              |              |                |      |        |
| WLAN                |        |         |              |              |                |      |        |
| Basic               |        |         |              |              |                |      |        |
| SSID Settings       |        | Net     | twork Card [ | Network Card | 1 💌            |      |        |
| Security            |        |         | Choose AC    | BE           | •              |      |        |
| Rate Limit          |        |         | AIFSN 3      | }            | (0 ~ 15)       |      |        |
| Access Control List |        |         | ECWMin       |              | (0 ~ 15)       |      |        |
| Associated Devices  |        |         |              |              | (0 - 15)       |      |        |
| AP Scanning         |        |         | ECWMax (     | )            | (0 ~ 15)       |      |        |
| WDS                 |        |         | TXOP (       | )            | (0 ~ 255)      |      |        |
| STA WMM             |        |         | Qlength 2    | 256          | (0 ~ 1000)     |      |        |
| ●AP WMM             |        |         | SRL 7        | ,            | (0 ~ 255)      |      |        |
| Channel Auto-Switch |        |         |              |              | (0 or 255)     |      |        |
| Wireless Mode       |        |         | LIVE [       |              | (0 ** 200)     |      |        |
| Mesh Configuration  |        |         |              |              |                |      |        |
| LAN                 |        |         |              |              |                |      |        |
| Routing             |        |         |              |              |                |      |        |
|                     |        |         |              |              |                |      |        |
| <b>2</b> usta       |        |         |              |              |                |      |        |
| • пец               |        |         |              |              |                |      |        |
|                     |        |         |              |              |                |      |        |

### 2. Configure the parameters. Refer to the following table.

| Parameter    | Description                                                |
|--------------|------------------------------------------------------------|
| Network Card | Select the network card for which WMM is to be configured. |
| Choose AC    | The available options are VO, VI, BE, and BK.              |
| AIFSN        | The available range is 0–15.                               |
| ECWMin       | The available range is 0–15.                               |
| ECWMax       | The available range is 0–15.                               |
| ТХОР         | The available range is 0–255.                              |
| Qlength      | The available range is 0–1000.                             |
| SRL          | The available range is 0–255.                              |

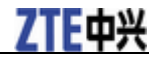

| Parameter | Description                   |
|-----------|-------------------------------|
| LRL       | The available range is 0–255. |

3. Click Submit.

-END OF STEPS-

## Setting AP WMM

This section describes how to set AP WMM.

### Steps

1. Select Network > WLAN > AP WMM. The following page is displayed.

| LILYA               | /      |         |              |               | ZX             | (V10 W6 | 615 V3 |
|---------------------|--------|---------|--------------|---------------|----------------|---------|--------|
| ¢ 中 ≵               | Status | Network | Security     | Application   | Administration | Help    | Logout |
| WAN                 |        |         |              |               |                |         |        |
| -WLAN               |        |         |              |               |                |         |        |
| Basic               |        |         |              |               |                |         |        |
| SSID Settings       |        | Ne      | twork Card [ | Vetwork Card: | 1 🔻            |         |        |
| Security            |        |         | Choose AC    | BE            | •              |         |        |
| Rate Limit          |        |         | AIFSN 3      | (             | 0 ~ 15)        |         |        |
| Access Control List | CUM    |         |              | (             | 0~15)          |         |        |
| Associated Devices  | ECWMIN |         |              |               |                |         |        |
| AP Scanning         | ECWMax |         |              | ( 6(0 ~ 15)   |                |         |        |
| WDS                 | ТХОР   |         |              | 0 (0 ~ 255)   |                |         |        |
| STA WMM             |        |         | Qlength 2    | 56 ((         | 0 ~ 1000)      |         |        |
| ●AP WMM             |        |         | SRL 7        | (             | 0 ~ 255)       |         |        |
| Channel Auto-Switch |        |         |              |               | 0 ~ 255)       |         |        |
| Wireless Mode       |        |         |              |               | 0 ~ 200)       |         |        |
| Mesh Configuration  |        |         |              |               |                |         |        |
| LAN                 |        |         |              |               |                |         |        |
| Routing             |        |         |              |               |                |         |        |
|                     |        |         |              |               |                |         |        |
| <b>2</b>            |        |         |              |               |                |         |        |
| • Негр              | J      |         |              |               |                |         |        |
|                     |        |         |              |               |                |         |        |
|                     |        |         |              |               |                | Submit  | Cancel |
|                     |        |         | 3            | 1123129       | 60             |         |        |

### 2. Configure the parameters. Refer to the following table.

| Parameter | Description |
|-----------|-------------|
|-----------|-------------|

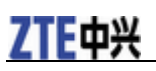

| Parameter    | Description                                                |
|--------------|------------------------------------------------------------|
| Network Card | Select the network card for which WMM is to be configured. |
| Choose AC    | The available options are VO, VI, BE, and BK.              |
| AIFSN        | The available range is 0–15.                               |
| ECWMin       | The available range is 0–15.                               |
| ECWMax       | The available range is 0–15.                               |
| ТХОР         | The available range is 0–255.                              |
| Qlength      | The available range is 0–1000.                             |
| SRL          | The available range is 0–255.                              |
| LRL          | The available range is 0–255.                              |

3. Click Submit.

-END OF STEPS-

## Setting Automatic Channel Switching

This section describes how to set automatic channel switching.

### Steps

1. Select **Network > WLAN > Channel Auto-Switch**. The following page is displayed.

### ZXV10 W615 User Manual

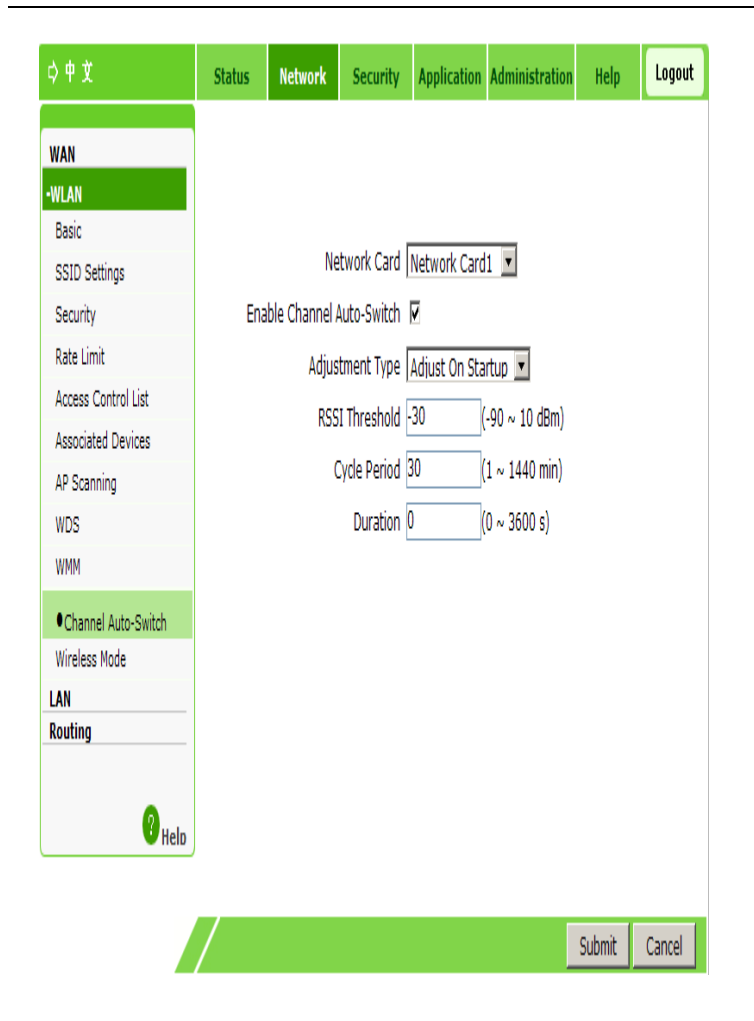

### 2. Configure the parameters. Refer to the following table.

| Parameter                     | Description                                                                                                    |
|-------------------------------|----------------------------------------------------------------------------------------------------|
| Network Card                  | Select the network card for which automatic channel adjustment is to be configured.                                  |
| Enable Channel<br>Auto-Switch | Enables or disables the automatic frequency adjustment function.                                                     |
| Adjustment Type               | Supports two types: Adjust On Startup and Adjust Periodically.                                                       |
| RSSI Threshold                | Specifies the signal strength threshold. The value range is -90 dBm to 10 dBm. The default value is -30 dBm.         |
| Cycle Period                  | Specifies the interval of channel adjustment. The value range is 1 to 1440 minutes. The default value is 30 minutes. |
| Duration                      | Specifies the duration of channel adjustment. The value range is 0 to 3600 seconds.                                  |

3. Click Submit.

-END OF STEPS-

### **Setting Wireless Mode**

This section describes how to set wireless modes for the two network cards of

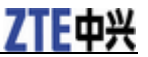

the ZXV10 W615.

### Steps

1. Select **Network > WLAN > Wireless Mode**. The following page is displayed.

| ¢ ₱ ┇                                                                                                    | Status                                                                                                    | Network | Security | Application | Administration | Help   | Logout |
|----------------------------------------------------------------------------------------------------|----------------------------------------------------------------------------------------------------|---------|----------|-------------|----------------|--------|--------|
| WAN                                                                                                    |                                                                                                    |         |          |             |                |        |        |
| -WLAN<br>Basic<br>SSID Settings<br>Security<br>Rate Limit<br>Access Control List<br>Associated Devices<br>AP Scanning<br>WDS | The device will be automatically rebooted after the settings of Wireless Mode and Node Type in this page is submitted.<br>Network Card Network Card Vetwork Card Ve |         |          |             |                |        |        |
| Channel Auto-Switch                                                                                                    |                                                                                                    |         |          |             |                |        |        |
| ●Wireless Mode<br>LAN<br>Routing<br>? Helo                                                                                   |                                                                                                    |         |          |             |                |        |        |
|                                                                                                    | /                                                                                                    |         |          |             |                | Submit | Cancel |

- 2. Select the network card to be configured. Select **Wireless Mode** to be **Only Coverage** or **Only Backhaul**.
- 3. Click Submit.

-END OF STEPS-

### Setting the Network Configuration

This section describes how to configure the network.

#### Steps

1. Select **Network > WLAN > Mesh Configuration**. The following page is displayed.

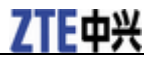

### Figure 6 Network Configuration

| 7TF由兴                                                                                                    |         |                                        |                                            |                           |                  |         | $\leq$ |
|----------------------------------------------------------------------------------------------------|---------|----------------------------------------|--------------------------------------------|---------------------------|------------------|---------|--------|
|                                                                                                    | _       |                                        |                                            |                           | ZX               | V10 W6  | 15 V3  |
| ф Ф X                                                                                                    | Status  | Network                                | Security                                   | Application               | Administration   | Help    | Logout |
| WAN  WLAN Basic SSID Settings Security Rate Limit Access Control List Associated Devices AP Scanning WDS STA WMM Channel Auto-Switch Wireless Mode  Mesh Configuration LAN Routing | Enal    | Network<br>Die Wireless I<br>Mesh Node | Card Networ<br>Aesh<br>h ID<br>Type Normal | k Card1 💌<br>(1<br>Node 🔍 | ~ 32 characters) |         |        |
|                                                                                                    | 7       |                                        |                                            |                           | _                | Culumit | Cancel |
|                                                                                                    | C       | h @ 2012 77                            | T. Comora                                  | All sinkles               |                  | SUDMIT  | Cancel |
|                                                                                                    | Copyrig | nt © 2012 ZT                           | E Corporation                              | i. All rights res         | served.          |         |        |

### 2. Configure the parameters.. Refer to the following table.

| Parameter            | Description                                                                      |
|----------------------|----------------------------------------------------------------------------------|
| Network Card         | Select the network card 1 or the network card 2 as mesh returning network card.  |
| Enable Wireless Mesh | Enables or disables the mesh function.                                           |
| Mesh ID              | Set the mesh identity.                                                           |
| Mesh Node Type       | Supports two types: normal node, gateway node. The default value is normal node. |

### 3. Click **Submit**.

-END OF STEPS-

## **Addresses Management**

## **Managing Addresses**

The DHCP start IP address and the DHCP end IP address should be within the subnet of LAN IP.

### Steps

1. Select Nework > LAN > Address Management. The following page is displayed.

| \$\\$ ₱ 文                                                                                                    | Status                                                    | Network                                                                                                    | Security                                                                                                    | Application                                                                                                    | Administration             | Help      | Logout |
|----------------------------------------------------------------------------------------------------|-----------------------------------------------------------|----------------------------------------------------------------------------------------------------|----------------------------------------------------------------------------------------------------|----------------------------------------------------------------------------------------------------|----------------------------|-----------|--------|
| WAN<br>WLAN<br>-LAN<br>• Address Management<br>DHCP Conditional Serving<br>Pool<br>IPv6 Address Management<br>Routing<br>Helb |                                                           | NOTE: 1.<br>should be<br>LAN IP Add<br>Subnet N<br>Enable<br>DHCP Se                                                                     | The DHCP Sta<br>in the same s<br>ress 192.168<br>4ask 255.255<br>STP<br>stp                                                                                                    | IT IP Address<br>subnet as the<br>1.1.1<br>1.255.0                                                                                                    | and DHCP End II<br>LAN IP. | P address |        |
|                                                                                                    | DHCF<br>DHC<br>DNS SA<br>DNS SA<br>DNS SA<br>Alloc<br>MAC | P Start IP Add<br>P End IP Add<br>erver1 IP Add<br>erver2 IP Add<br>erver3 IP Add<br>Default Gate<br>Lease<br>ated Address<br>Address IP | ress 192.168<br>ress 192.168<br>ress | 1.1.2<br>1.1.254<br>1.1.1<br>1.1.1<br>1.1.1<br>1.1.1<br>1.1.1<br>1.1.1<br>1.1.1<br>1.1.1<br>1.1.1<br>1.1.1<br>1.1.1<br>1.1.1<br>1.1.2<br>1.1.2<br>1.1.254 | se Time Host Na            | ame Port  |        |
|                                                                                                    | /                                                         |                                                                                                    |                                                                                                    |                                                                                                    |                            | Submit    | Cancel |

### 2. Configure the parameters. Refer to the following table.

| Parameter      | Description                                                                        |
|----------------|------------------------------------------------------------------------------------|
| LAN IP Address | IP address of LAN group (interface subnet). The default IP address is 192.168.1.1. |

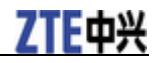

| Parameter                    | Description                                                                                                    |
|------------------------------|----------------------------------------------------------------------------------------------------|
| Subnet Mask                  | Subnet mask of LAN group.                                                                                                    |
| Enable STP                   | Enables or disables the STP function.                                                                                                    |
| DHCP Service                 | <ul> <li>When the AP mode is Fit, the supported states are DHCP Server and OFF. The default state is DHCP Server.</li> <li>When the AP mode is Fat, the supported states are DHCP Server, DHCP Relay, and OFF. The default state is DHCP Server.</li> </ul>                                             |
| DHCP Start IP Address        | The start IP address allocated by the DHCP Server.<br>Before modifying the start or end IP address, ensure that<br>this IP address is in the same network segment with that<br>of ZXV10 W615.                                                                                                    |
| DHCP End IP Address          | The end IP address allocated by the DHCP Server. Before modifying the start or end IP address, ensure that this IP address is in the same network segment with that of ZXV10 W615.                                                                                                    |
| DNS Server 1–3 IP<br>Address | IP address of the DNS server. There are three available addresses.                                                                                                    |
| Default Gateway              | The value is 192.168.1.1 by default.                                                                                                    |
| Lease Time                   | Lease time stands for the duration when an IP address can<br>be leased from the IP pool by the client dynamically. The<br>default value is 86400 seconds. When the lease time<br>expires, the DHCP server can lease this IP address to this<br>client again or assign a new IP address for this client. |
| Allocated Address            | Refers to the allocated IP address. The page displays the allocated IP address and the basic information of devices that use the IP addresses.                                                                                                    |

### 3. Click Submit.

-END OF STEPS-

## **Setting DHCP Conditional Serving Pool**

This section describes how to set the DHCP conditional serving pool in the fat AP mode.

### Steps

1. Select Network > LAN > DHCP Conditional Serving Pool. The following page is displayed.

## ZTE中兴

| ☆中文                                                                    | Status                                                                                                    | Network                               | Security      | Application | Administration | Help   | Logout |
|------------------------------------------------------------------------|----------------------------------------------------------------------------------------------------|---------------------------------------|---------------|-------------|----------------|--------|--------|
| WAN<br>WLAN<br>-LAN<br>Address Management                              | NOTE: DHCP Conditional Serving Pool's Start IP Address and End<br>IP Address should be in the same subnet as the LAN IP. |                                       |               |             |                |        |        |
| DHCP Conditional Serving<br>Pool<br>IPv6 Address Management<br>Routing |                                                                                                    | Start IP Add<br>End IP Add            | ress          |             |                |        |        |
| 💔 Helo                                                                 | P                                                                                                    | ort St                                | art IP Addres | s End       | IP Address     | Modify |        |
|                                                                        | S                                                                                                    | SID1                                  | 0.0.0.0       |             | 0.0.0.0        | 2      |        |
|                                                                        | SS                                                                                                    | ID16                                  | 0.0.0.0       |             | 0.0.0.0        | 2      |        |
|                                                                        | SS                                                                                                    | ID17                                  | 0.0.0.0       |             | 0.0.0.0        | 2      |        |
|                                                                        | /                                                                                                    | , , , , , , , , , , , , , , , , , , , |               | ·           |                |        |        |

Notes:

The DHCP Conditional Serving Pool page is unavailable in the fit AP mode..

- 2. Enter the start IP address and end IP address.
- 3. Click **Modify**.
- -END OF STEPS-

## Managing an IPv6 Address

This section describes how to manage an IPv6 address.

### Steps

1. Select **Network > LAN > IPv6 Address**. The following page is displayed.

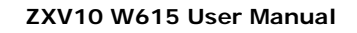

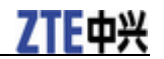

| ¢ ₱ X                                                                         | Status | Network | Security      | Application | Administration | Help   | Logout |
|-------------------------------------------------------------------------------|--------|---------|---------------|-------------|----------------|--------|--------|
| WAN<br>WLAN<br>-LAN<br>Address Management<br>DHCP Conditional Serving<br>Paol |        | LAN IP1 | v6 Address fe | 80::1       |                |        |        |
| IPv6 Address Management Routing Help                                          |        |         |               |             |                |        |        |
|                                                                               | /      |         |               |             |                | Submit | Cancel |

- 2. On this page, re-configure the IPv6 address of this terminal.
- 3. Click Submit.
- -END OF STEPS-

## **Routing Management**

## Setting an IPv4 Static Route

This section describes how to set an IPv4 static route.

### Steps

1. Select **Network > Routing > Static Routing (IPv4)**. The following page is displayed.

## **ZTE**中兴

| ZTE¢%                                                                                              |                    |                                               |                                              | ~                                  | ZX                         | (V10 W6 | 15 V3  |
|----------------------------------------------------------------------------------------------------|--------------------|-----------------------------------------------|----------------------------------------------|------------------------------------|----------------------------|---------|--------|
| <b>\$</b> 中 文                                                                                      | Status             | Network                                       | Security                                     | Application                        | Administration             | Help    | Logout |
| WAN<br>WLAN<br>LAN<br>•Routing<br>•Static Routing(IPv4)<br>Static Routing(IPv6)<br>Dynamic Routing |                    | WAN Conner<br>Network Add<br>Subnet I<br>Gate | ction IGD.WD<br>Iress<br>Mask<br>eway<br>Add | )1.WCD1.WCI                        | P1 <b>v</b>                |         |        |
| 😗 Help                                                                                             | Network<br>Address | Subnet<br>Mask<br>There is                    | Gateway<br>s no data, ple                    | WAN<br>Connection<br>ase add one f | Status ModifyDele<br>irst. | ete     |        |
|                                                                                                    | /                  |                                               |                                              |                                    |                            |         |        |
|                                                                                                    | Copyrig            | ht © 2012 ZT                                  | 'E Corporation                               | n. All rights res                  | served.                    |         |        |

2. Configure the parameters. Refer to the following table.

| Parameter       | Description                                                 |
|-----------------|-------------------------------------------------------------|
| WAN Connection  | Specifies the required interface.                           |
| Network Address | Refers to the address of the destination network.           |
| Subnet Mask     | Refers to the subnet mask of the destination network.       |
| Gateway         | Refers to the IP address of the gateway (next hop).         |
| Modify          | Click <i>C</i> to edit the corresponding static route rule. |
| Delete          | Click ut to delete the corresponding static route rule.     |

3. Click Add.

-END OF STEPS-

### Setting an IPv6 Static Route

This section describes how to configure an IPv6 static route.

Steps

1. Select **Network > Routing > Static Routing (IPv6)**. The following page is displayed.

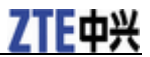

#### ZXV10 W615 User Manual

| ф Ф X                                                                           | Status           | Network                 | Security            | Application | Administration   | Help | Logout |
|---------------------------------------------------------------------------------|------------------|-------------------------|---------------------|-------------|------------------|------|--------|
| WAN<br>WLAN<br>LAN<br>-Routing<br>Static Routing(IPv4)<br>•Static Routing(IPv6) |                  | WAN Conner<br>P<br>Gate | refix<br>way<br>Add | /<br>/      |                  |      |        |
| Dynamic Routing                                                                 | WAN<br>Connectio | n Pi                    | refix               | Gateway     | StatusModifyDele | ete  |        |
| ? Help                                                                          |                  | There is                | no data, ple        | ase add one | first.           |      |        |
|                                                                                 |                  |                         |                     |             |                  |      |        |

### 2. Configure the parameters. Refer to the following table.

| Parameter         | Description                                                                                                    |
|-------------------|----------------------------------------------------------------------------------------------------|
| WAN<br>Connection | Select the related interface as needed.                                                                            |
| Prefix            | Fill in the front blank with the IPv6 address.<br>Fill in the back blank with the length of the subnetwork prefix. |
| Gateway           | The Gateway IP address (Next hop)                                                                                  |
| Modify            | Click <i>C</i> to edit the corresponding static route rule.                                                        |
| Delete            | Click <b>u</b> to delete the corresponding static route rule.                                                      |

-END OF STEPS-

## Setting a Dynamic Route

This section describes how to set a dynamic route.

### Steps

1. Select **Network > Routing > Dynamic Routing**. The following page is displayed.

## **ZTE**中兴

|                                                                               |   | INCLIMULK                   | Security                           | Application     | Administration | Help  | Logout |
|-------------------------------------------------------------------------------|---|-----------------------------|------------------------------------|-----------------|----------------|-------|--------|
| WAN<br>WLAN<br>LAN<br>Routing<br>Static Routing(IPv4)<br>Static Routing(IPv6) |   | Enable<br>Ver<br>Authentica | RIP<br>sion RIP v2<br>ation Simple | ▼<br>Password ▼ |                |       |        |
| Dynamic Routing     Help                                                      | j | uthentication               | Key                                |                 | ]              | 0.442 | Caral  |

### 2. Configure the parameters. Refer to the following table.

| Parameter          | Description                                                          |
|--------------------|----------------------------------------------------------------------|
| Enable RIP         | Enables or disables RIP.                                             |
| Version            | Supports RIP v1, RIP v2, and RIP v1 Compatible.                      |
| Authentication     | Supports No Authentication, Simple Password, and MD5 Authentication. |
| Authentication Key | Refers to the authentication key.                                    |

3. Click Submit.

-END OF STEPS-

# <u>Chapter 5</u>

## **Security Configuration**

## **Setting a Firewall**

This section describes how to set a firewall.

### Steps

1. Select **Security > Firewall**. The following page is displayed.

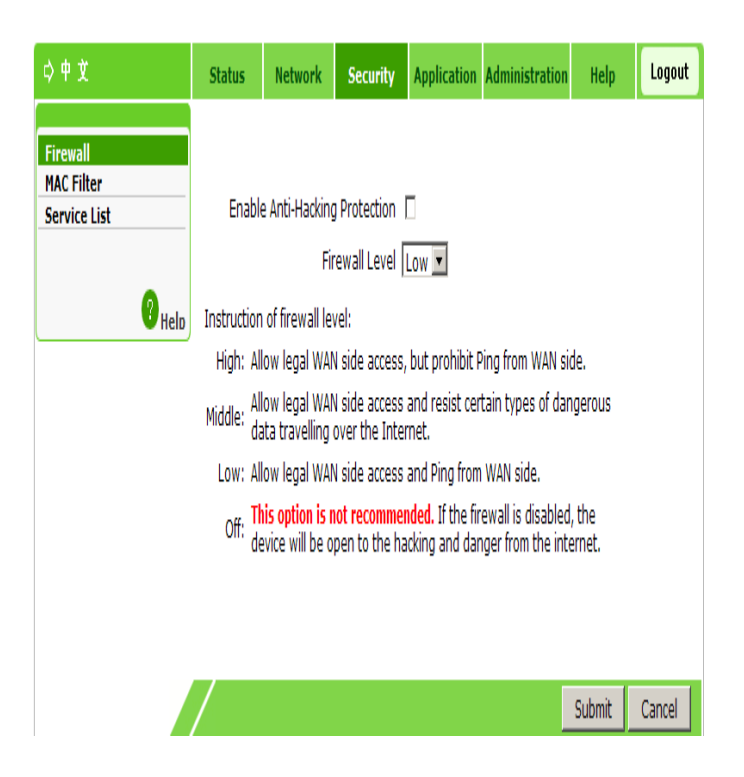

### 2. Configure the parameters. Refer to the following table.

| Parameter                         | Description                                               |
|-----------------------------------|-----------------------------------------------------------|
| Enable Anti-Hacking<br>Protection | Enables or disables the anti-hacking protection function. |
| Firewall Level                    | The firewall levels are as follows:                       |

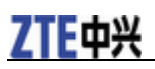

| Parameter | Description                                                                                                    |
|-----------|----------------------------------------------------------------------------------------------------|
|           | <ul> <li>High: allows legal WAN side access, but prohibits PING<br/>from the WAN side.</li> </ul>                                                                     |
|           | <ul> <li>Middle: allows legal WAN side access, but resists certain<br/>types of dangerous data flow traveling over Internet.</li> </ul>                               |
|           | ► Low: allows legal WAN side access and PING from the WAN side.                                                                                                    |
|           | ► Off: Not recommended to use this configuration. When<br>the firewall is closed, the network is vulnerable to attacks<br>and normal Internet access may be affected. |

3. Click **Submit**.

-END OF STEPS-

## Setting IP Filter (Fat AP)

This section describes how to filter the addresses in a certain range or used by a specified port.

### Steps

The AP mode of the device is **Fat**.

1. Select **Security > IP Filter**. The following page is displayed.

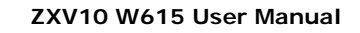

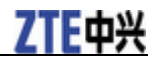

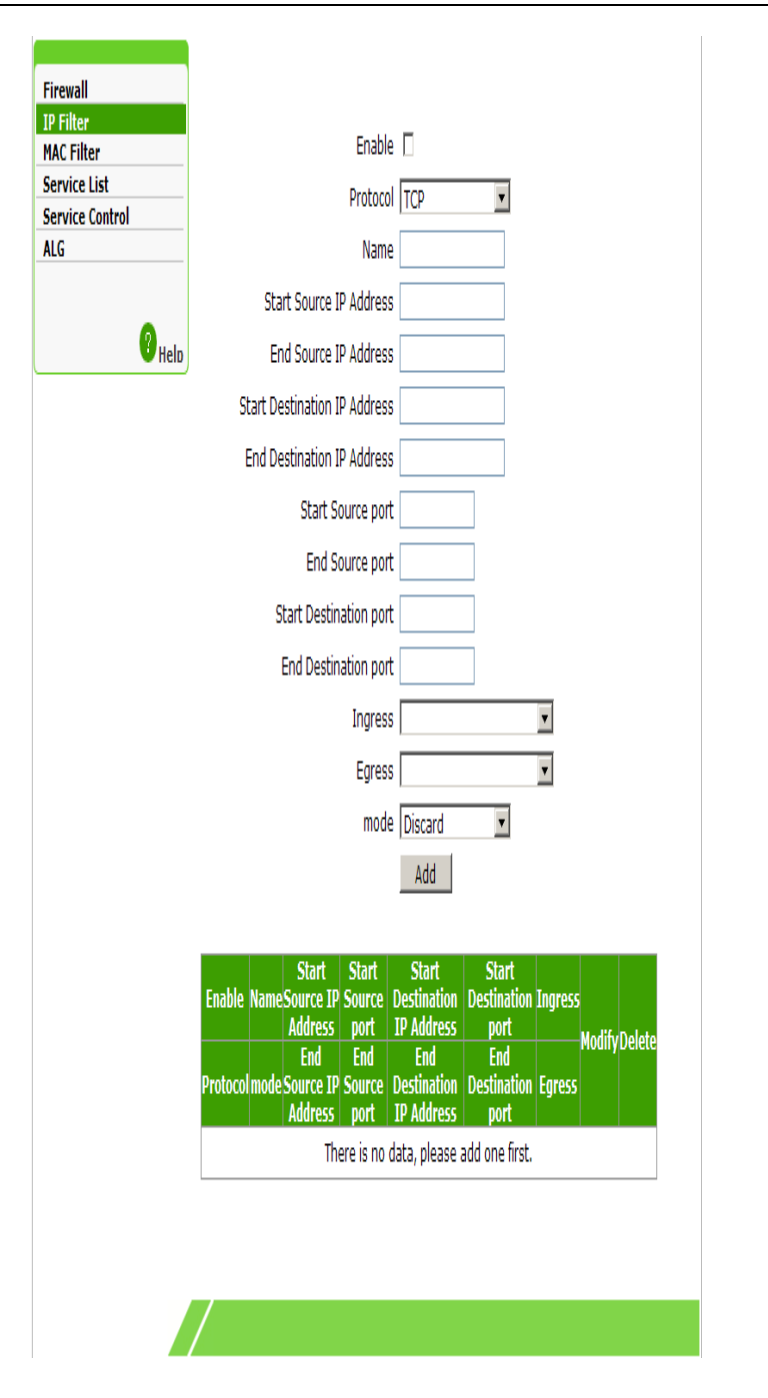

### 2. Configure the parameters. Refer to the following table.

| Parameter             | Description                                                                                                    |
|-----------------------|----------------------------------------------------------------------------------------------------|
| Enable                | Enables or disables the IP filter function.                                                                                                    |
| Protocol              | The available options are ANY, TCP, User Datagram<br>Protocol (UDP), TCP AND UDP, and Internet Control<br>Message Protocol (ICMP). ANY refers to any protocol. |
| Name                  | Refers to the IP filter name. The length is 1 to 256 characters.                                                                                               |
| Source IP Address     | Start IP address of the source (LAN side).                                                                                                    |
| End Source IP Address | End IP address of the source (LAN side).                                                                                                    |
| Start Destination IP  | Start IP address of the destination.                                                                                                    |

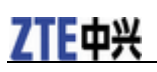

| Parameter                     | Description                                                                                                    |
|-------------------------------|----------------------------------------------------------------------------------------------------|
| Address                       |                                                                                                    |
| End Destination IP<br>Address | End IP address of the destination.                                                                                    |
| Start source port             | Port number of the start source (LAN side) address.                                                                   |
| End source port               | Port number of the end source (LAN side) address.                                                                     |
| Start Destination port        | Port number of the start destination source (LAN side) address.                                                       |
| End Destination port          | Port number of the end destination source (LAN side) address.                                                         |
| Ingress                       | The availbable options are LAN,<br>IGD.WD1.WCD1.WCIP1, or blank. It is blank by default,<br>which refers to any mode. |
| Egress                        | The availbable options are LAN,<br>IGD.WD1.WCD1.WCIP1 or blank. It is blank by default,<br>which refers to any mode.  |
| Mode                          | Select a filtering mode: Discard or Permit.                                                                           |
| Modify                        | Click 🖉 to modify the corresponding IP filter rule.                                                                   |
| Delete                        | Click to delete the corresponding IP filter rule.                                                                     |

3. Click Add.

-END OF STEPS-

## **Setting MAC Filter**

This section describes how to filter the prohibited MAC addresses.

### Steps

1. Select **Security > MAC Filter**. The following page is displayed.

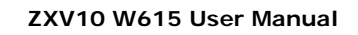

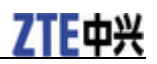

| ¢¢≵                                    | Status                                                                 | Network                                                                                                    | Security   | Application | Administration | Help | Logout |  |  |  |  |  |
|----------------------------------------|------------------------------------------------------------------------|----------------------------------------------------------------------------------------------------|------------|-------------|----------------|------|--------|--|--|--|--|--|
| Firewall<br>MAC Filter<br>Service List | ٨                                                                      | If you choose the Permit mode, please add the MAC address of your PC first, otherwise web access is not allowed. |            |             |                |      |        |  |  |  |  |  |
| 😗 Help                                 |                                                                        |                                                                                                    | Enable     |             |                |      |        |  |  |  |  |  |
|                                        |                                                                        |                                                                                                    | Mode       | Discard     | V              |      |        |  |  |  |  |  |
|                                        |                                                                        | Type Bridge                                                                                                    |            |             |                |      |        |  |  |  |  |  |
|                                        |                                                                        |                                                                                                    | Protocol [ | IP .        | V              |      |        |  |  |  |  |  |
|                                        |                                                                        | Source M                                                                                                    | AC Address | :[:[:       | ::::           |      |        |  |  |  |  |  |
|                                        | [                                                                      | Destination M                                                                                                    | AC Address | : : : : :   | ::::           |      |        |  |  |  |  |  |
|                                        |                                                                        |                                                                                                    |            | Add         |                |      |        |  |  |  |  |  |
|                                        |                                                                        |                                                                                                    |            |             |                |      |        |  |  |  |  |  |
|                                        | Type Protocol Source MAC Address Destination MAC Address Modify Delete |                                                                                                    |            |             |                |      |        |  |  |  |  |  |
|                                        | There is no data, please add one first.                                |                                                                                                    |            |             |                |      |        |  |  |  |  |  |
|                                        |                                                                        |                                                                                                    |            |             |                |      |        |  |  |  |  |  |
|                                        |                                                                        |                                                                                                    |            |             |                |      |        |  |  |  |  |  |
|                                        | 7                                                                      |                                                                                                    |            |             |                |      |        |  |  |  |  |  |
|                                        | /                                                                      |                                                                                                    |            |             |                |      |        |  |  |  |  |  |

### 2. Configure the parameters. Refer to the following table.

| Parameter               | Description                                                                                                    |
|-------------------------|----------------------------------------------------------------------------------------------------|
| Enable                  | Enables or disables the MAC filter function. This function is disabled by default.                                              |
| Mode                    | Select a filtering mode: Discard or Permit.                                                                                     |
| Туре                    | Specifies the type: Bridge, Route, or<br>Bridge+Route.                                                                          |
| Protocol                | Specifies the protocol: IP, Address Resolution<br>Protocol (ARP), Reverse Address Resolution<br>Protocol (RARP), PPPoE, or ALL. |
| Source MAC Address      | MAC address of the device on the LAN side.                                                                                      |
| Destination MAC Address | MAC address of the device on the WAN side.                                                                                      |
| Modify                  | Click <i>C</i> to modify the corresponding MAC filter rule.                                                                     |
| Delete                  | Click to delete the corresponding MAC filter rule.                                                                              |

## **ZTE**中兴

Notes:

If the Permit mode is selected, the MAC address of the local computer must be entered to ensure network connection.

```
3. Click Add.
```

-END OF STEPS-

## **Checking the Service List**

The service list shows the enabled service ports.

### Steps

1. Select **Security > Service List**. The following page is displayed.

| ¢ † Ž                  | Status                                              | Network       | Security | Applicati | on Administration | Help | Logou |  |  |
|------------------------|-----------------------------------------------------|---------------|----------|-----------|-------------------|------|-------|--|--|
| Firewall<br>MAC Filter | List                                                | of Services a | nd Ports |           |                   |      |       |  |  |
| Service List           | Servi                                               | e Name        | Por      |           | Enable            |      |       |  |  |
| •                      | ŀ                                                   | TP            | 21       |           | 0                 |      |       |  |  |
| <b>V</b> Help          | TELNET                                              |               | 23       |           | 1                 |      |       |  |  |
|                        | HTTP                                                |               | 80       |           | 1                 |      |       |  |  |
|                        | HTTPS                                               |               | 443      |           | 1                 |      |       |  |  |
|                        | List of Service Connection                          |               |          |           |                   |      |       |  |  |
|                        | Service Name Client IP Address AP device IP Address |               |          |           |                   |      |       |  |  |
|                        |                                                     |               |          |           |                   |      |       |  |  |
|                        |                                                     |               |          |           |                   |      |       |  |  |
|                        |                                                     |               |          |           |                   |      |       |  |  |
| NOTE Notes:            |                                                     |               |          |           |                   |      |       |  |  |

- In the lists of services and ports, Enable is O: indicates Stop;Enable is 1: indicates Start.
- Under normal condition, List of Service Connection recorded Client IP Address and AP device IP Address after log on HTTP.

2. Check the detailed information about the service ports and connections. —**END OF STEPS**—

## Setting Service Control (Fat AP)

This section describes how to prevent specified IP addresses from accessing the network.

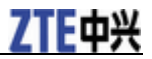

### Steps

The AP mode of the device is **Fat**.

1. Select **Security > Service Control**. The following page is displayed.

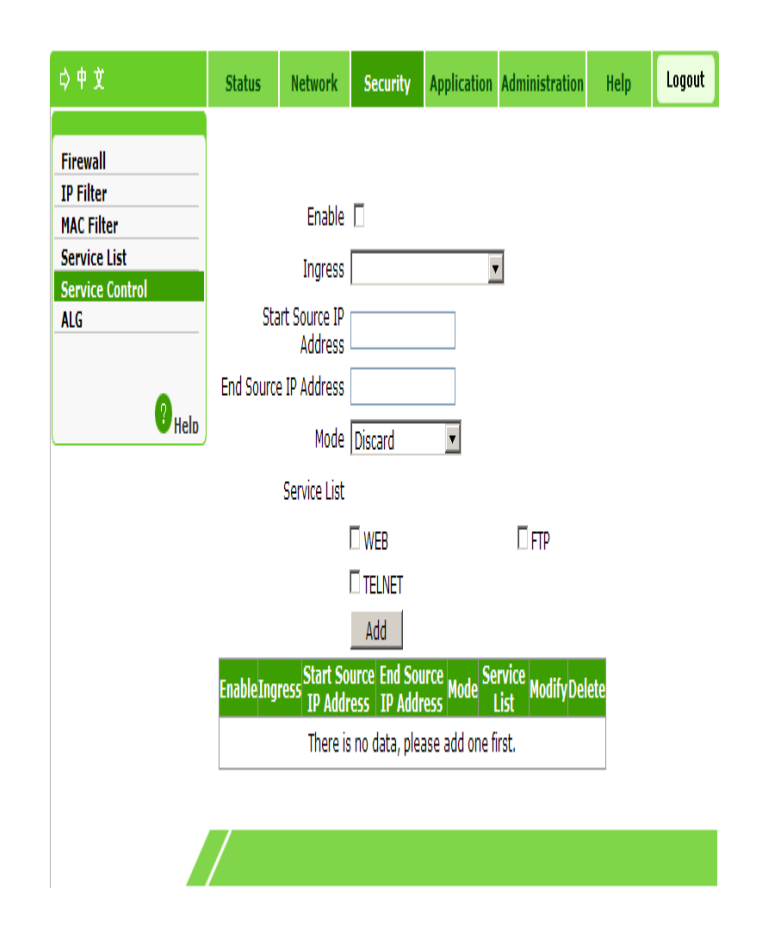

### 2. Configure the parameters. Refer to the following table.

| Parameter               | Description                                                                                          |
|-------------------------|----------------------------------------------------------------------------------------------------|
| Enable                  | Enables or disables the service control function.                                                    |
| Ingress                 | Supports LAN, WAN or empty The default value is empty, meaning any values.                           |
| Start Source IP Address | Start IP address of the source.                                                                      |
| End Source IP Address   | End IP address of the source.                                                                        |
| Mode                    | The options are Permit and Discard.                                                                  |
| Service List            | The available options are Web, File Transfer Protocol (FTP), and TELNET. Select one or more options. |
| Modify                  | Click 🖉 to edit the corresponding access control rule.                                               |
| Delete                  | Click to delete the corresponding access control rule.                                               |

3. Click Add.

-END OF STEPS-

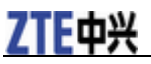

## Setting the ALG Switch (Fat AP)

This section describes how to configure the ALG switch.

### Steps

The AP mode of the device is **Fat**.

1. Select **Security > ALG**. The following page is displayed.

| ¢                                                                                                    | Status        | Network                  | Security                                                       | Application                                               | Administration | Help | Logout |  |
|----------------------------------------------------------------------------------------------------|---------------|--------------------------|----------------------------------------------------------------|-----------------------------------------------------------|----------------|------|--------|--|
| ¢ 中 文<br>Firewall<br>IP Filter<br>MAC Filter<br>Service List<br>Service Control<br>ALG<br>? <sub>Help</sub> | Status        | <b>Network</b><br>Enable | Security<br>ALG<br>☑ FTP<br>☑ SIP<br>☑ L2TF<br>☑ H32<br>☑ RTSI | Application<br>ALG<br>ALG<br>ALG<br>ALG<br>3 ALG<br>2 ALG | Administration | Help | Logout |  |
|                                                                                                    | IPSEC ALG     |                          |                                                                |                                                           |                |      |        |  |
|                                                                                                    | Submit Cancel |                          |                                                                |                                                           |                |      |        |  |

2. Refer to the following table to confirm the protocol name for NAT conversion. Open/close the related ALG switches.

| Parameter | Description                                                 |
|-----------|-------------------------------------------------------------|
| FTP ALG   | Open/close the NAT conversion switch for the FTP protocol.  |
| TFTP ALG  | Open/close the NAT conversion switch for the TFTP protocol. |
| SIP ALG   | Open/close the NAT conversion switch for the SIP protocol.  |
| L2TP ALG  | Open/close the NAT conversion switch for the L2TP protocol. |
| H323 ALG  | Open/close the NAT conversion switch for the H323 protocol. |
| RTSP ALG  | Open/close the NAT conversion switch for the RTSP protocol. |
| PPTP ALG  | Open/close the NAT conversion switch for the PPTP protocol. |
| IPSEC ALG | Open/close the NAT conversion switch for the PSEC protocol. |

3. Click Submit.

-END OF STEPS-

# <u>Chapter</u> 6

## **Application Configuration**

## **Configuring UPnP (Fat AP)**

This section describes how to configure UPnP.

#### Context

The AP mode of the device is **Fat**.

Universal Plug and Play (UPnP) supports zero-configuration connection. This function helps to discover various network devices automatically.

A devices supporting UPnP can access the network dynamically, obtain the IP address, and send its performance information. If there are DHCP and DNS servers, the device can obtain the DHCP and DNS services automatically.

A devices supporting UPnP can be disconnected from the network automatically without affecting the device itself or other devices in the network.

### Steps

1. Select **Application > UPnP**. The following page is displayed.

| ¢ ₱ ┇                                                                     | Status               | Network                                                           | Security                        | Application | Administration | Help   | Logout |
|---------------------------------------------------------------------------|----------------------|-------------------------------------------------------------------|---------------------------------|-------------|----------------|--------|--------|
| UPnP<br>DNS Service<br>QoS<br>SNTP<br>IGMP<br>MLD Snooping<br>LED Control | Adverti<br>Advertise | En<br>WAN Conner<br>sement Perio<br>minu<br>ment Time To<br>(in h | able  tion d (in 30 Live 4 ops) |             | X              |        |        |
|                                                                           | /                    |                                                                   |                                 |             |                | Submit | Cancel |

Confidential and Proprietary Information of ZTE CORPORATION 56

| Parameter                            | Description                                                                         |
|--------------------------------------|-------------------------------------------------------------------------------------|
| Enable                               | Enable or disable the UPnP function. It is disabled by default.                     |
| WAN Connection                       | Select IGD.WD1.WCD1.WCIP1 or empty. The default value is empty, meaning any values. |
| Advertisement Period (in minutes)    | Set the corresponding advertisement time as required. The unit is minute.           |
| Advertisement Time to Live (in hops) | Set the corresponding time to live (hop count) as required.                         |

### 2. Configure the parameters. Refer to the following table.

### 3. Click Submit.

-END OF STEPS-

### Setting a Device Name (Fat AP)

This section describes how to set a device name.

#### Steps

The AP mode of the device is **Fat**.

- 1. Set the domain name.
  - i. Select **Application > DNS Service > Domain Name**. The following page is displayed.

| ¢ † X        | Status | Network  | Security | Application | Administration | Help   | Logout |
|--------------|--------|----------|----------|-------------|----------------|--------|--------|
|              |        |          |          |             |                |        |        |
| UPnP         |        |          |          |             |                |        |        |
| -DNS Service |        | Domain N | ame      |             |                |        |        |
| Domain Name  |        |          |          |             |                |        |        |
| Hosts        |        |          |          |             |                |        |        |
| QoS          |        |          |          |             |                |        |        |
| SNTP         |        |          |          |             |                |        |        |
| IGMP         |        |          |          |             |                |        |        |
| MLD Snooping |        |          |          |             |                |        |        |
| LED Control  |        |          |          |             |                |        |        |
|              |        |          |          |             |                |        |        |
| ? Help       |        |          |          |             |                |        |        |
|              |        |          |          |             |                |        |        |
|              | /      |          |          |             |                | Submit | Cancel |

- ii. In the **Domain Name** text box, enter the corresponding domain name, such as **ZTE**.
- iii. Click Submit.

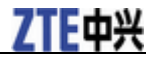

- 2. Set the host name.
  - i. Select **Application** > **DNS Service** > **Hosts**. The following page is displayed.

| ¢ ₱ X         | Status | Network                                 | Security      | Application     | Administration   | Help         | Logout |  |  |  |  |  |
|---------------|--------|-----------------------------------------|---------------|-----------------|------------------|--------------|--------|--|--|--|--|--|
|               |        |                                         |               |                 |                  |              |        |  |  |  |  |  |
| UPnP          |        |                                         |               |                 |                  |              |        |  |  |  |  |  |
| -DNS Service  |        | Host N                                  | amo           |                 |                  |              |        |  |  |  |  |  |
| Domain Name   |        |                                         |               |                 |                  |              |        |  |  |  |  |  |
| ●Hosts        |        | IP Address                              |               |                 |                  |              |        |  |  |  |  |  |
| QoS           |        |                                         | Add           |                 |                  |              |        |  |  |  |  |  |
| SNTP          |        |                                         |               |                 |                  |              |        |  |  |  |  |  |
| IGMP          | _      | 5 51 B                                  |               |                 |                  |              |        |  |  |  |  |  |
| MLD Snooping  | The    | items with dis<br>do't be energy        | sabled button | is are allocate | d from a DHCP se | erver, which |        |  |  |  |  |  |
| LED Control   | coul   | unt be opera                            | teo.          |                 |                  |              |        |  |  |  |  |  |
|               |        | Host Nam                                | e             | IP Addre        | ss Modi          | fy Delete    |        |  |  |  |  |  |
| <b>2</b> Hala |        | There is no data, please add one first. |               |                 |                  |              |        |  |  |  |  |  |
|               |        |                                         |               |                 |                  |              |        |  |  |  |  |  |
|               |        |                                         |               |                 |                  |              |        |  |  |  |  |  |
|               | 7      |                                         |               |                 |                  |              |        |  |  |  |  |  |
|               |        |                                         |               |                 |                  |              |        |  |  |  |  |  |

ii. In the **Host Name** and **IP Address** text boxes, enter the host name and corresponding IP address respectively.

iii. Click Add.

NUIE Notes:

The items with dimmed buttons are allocated from a DHCP server and cannot be operated.

- Click  $\blacksquare$  to edit the corresponding host information.
- Click iii to delete the corresponding host information.

-END OF STEPS-

### **QoS Configuration**

Quality of Service (QoS) defines the quality agreement on the information transmission and sharing between network users. For example, the allowed transmission delay time, the degree of distortion, and the synchronization of audio and video.

The concept of Class of Service is introduced to QoS frame. By using QoS, ZXV10 W615 can completely control the incoming and outgoing data packets of this device. For the incoming data packet, it is required to convert its field mapping (such as ToS and priority) to queue. For the outgoing data packet, it is required to convert its queue to field mapping.

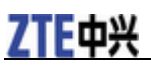

## **Configuring Basic QoS Parameters**

This section describes how to set basic QoS parameters.

### Steps

1. Select **Application > QoS > Basic**. The following page is displayed.

| ¢¢≵                                                 | Status | Network                                                              | Security                                                                                       | Application                     | Administration | Help   | Logout |
|-----------------------------------------------------|--------|----------------------------------------------------------------------|------------------------------------------------------------------------------------------------|---------------------------------|----------------|--------|--------|
| •QoS<br>●Basic<br>Classification                    |        |                                                                      | Enable QoS                                                                                     |                                 |                |        |        |
| Queue Management SNTP IGMP MLD Snooping LED Control | I      | Total Upstrei<br>Enable Queue<br>Sched<br>Enable DSC<br>Enable 802.1 | am Bandwidth<br>Managemeni<br>uler Algorithm<br>CP Re-markin <u>c</u><br>Lp Re-markin <u>c</u> | 0<br>:   <br>  <br>  <br>  <br> | bps            |        |        |
|                                                     | /      |                                                                      |                                                                                                |                                 |                | Submit | Cancel |

### 2. Configure the parameters. Refer to the following table.

| Parameter                   | Description                                                                                                    |
|-----------------------------|----------------------------------------------------------------------------------------------------|
| Enable QoS                  | Enables or disables the QoS function.                                                                                                    |
| Total Upstream<br>Bandwidth | Specifies the total upstream bandwidth.                                                                                                    |
| Enable Queue<br>Management  | Enables or disables the function of congestion management. It is disabled by default.                                                                                                    |
| Scheduler Algorithm         | The available algorithms are SP, DWRR and SP_DWRR.<br>SP: Sends the group in a queue with higher priority in<br>descending order of priorities. When the queue with<br>higher priority is empty, the device will send the group in<br>a queue with lower priority.<br>DWRR: the priority cycle by weighting. Each queue is<br>served in turn.<br>SP_DWRR: Adopts SP and DWRR. The queue 0 adopts<br>the SP algorithm. The queue 1 to the queue 7 adopt the<br>DWRR algorithm. That is, using the DWRR scheduler<br>algorithm in priority on the queue 1 to queue 7, and then<br>using the SP scheduler algorithm on the queue 0. |
| Enable DSCP Re-marking      | Enables or disables DSCP re-marking. It is disabled by default.                                                                                                    |
| Enable 802.1p<br>Re-marking | Enables or disables 802.1p processing priorities re-marking. It is disabled by default.                                                                                                    |

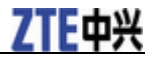

3. Click Submit.

-END OF STEPS-

## Setting a Classification Rule

This section describes how to set a classification rule.

### Steps

1. Select **Application** > **QoS** > **Classification**. The following page is displayed.

| Basic            | Enable                             |                      |             |
|------------------|------------------------------------|----------------------|-------------|
| • Classification | DevIn                              | <b>•</b>             |             |
| Queue Management | L2Protocol                         |                      |             |
| IGMP             | L 3Protocol                        |                      |             |
| MLD Snooping     | Course MAG Address                 |                      |             |
| LED Control      | Source MAC Address                 |                      |             |
|                  | 802.1p                             | (0 ~ 7)              |             |
| 😗 Help           | Destination Port MIN:              | MAX:                 | (0 ~ 65535) |
|                  | DSCP                               | (0 ~ 63)             |             |
|                  | Proprietary configuration for IPv4 |                      |             |
|                  | Source IP Address MIN:             | MAX:                 |             |
|                  | Destination IP Address MIN:        | MAX:                 |             |
|                  | TOS                                | (0 ~ 255)            |             |
|                  | IP Precedence                      | (0 ~ 7)              |             |
|                  | Proprietary configuration for IPv6 |                      |             |
|                  | Source IPv6 Address MIN:           | MAX:                 |             |
|                  | Destination IPv6 Address MIN:      | MAX:                 |             |
|                  | Traffic Class                      | (0 ~ 255)            |             |
|                  | Flow Label                         | (0 ~ 1048575)        |             |
|                  |                                    |                      |             |
|                  | 802.1n Re-marking                  | (0 ~ 7)              |             |
|                  | DSCP Re-marking                    | (0 ~ 63)             |             |
|                  | Duce Kernanking                    |                      |             |
|                  | Queue Index                        |                      |             |
|                  |                                    | Add                  |             |
|                  |                                    |                      |             |
|                  | Rule Description                   | Modify Delete        |             |
|                  | There is no data, p                | lease add one first. |             |

### 2. Configure the parameters. Refer to the following table.

| Parameter | Description |
|-----------|-------------|
|           |             |

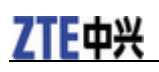

| Parameter                           | Description                                                                                                    |
|-------------------------------------|----------------------------------------------------------------------------------------------------|
| Enable                              | Enables or disables the function of QoS classification configuration.                                                                                                    |
| DevIn                               | The ingress of packets. Select a LAN interface or the configured SSID. Only one interface type can be selected at a time.                                                               |
| L2Protocol                          | Specifies the layer-2 protocol for packets. The options are IPv4, IPv6, ARP, and PPPoE.                                                                                                 |
| L3Protocol                          | Specifies the layer-3 protocol for packets. The options are TCP, UDP, and ICMP.                                                                                                    |
| Source MAC Address                  | Source MAC address of packets.                                                                                                    |
| 802.1p                              | The flag value of VLAN packets used for setting user<br>priority that ranges between 0 and 7 (0 means that the<br>priority is not set). A greater value indicates a higher<br>priority. |
| Destination Port<br>MIN/MAX         | Specifies the destination port number (minimum value and maximum value) of packets. The range is 0 to 65535.                                                                            |
| Modify                              | Click 🖉 to modify the corresponding rule.                                                                                                    |
| Delete                              | Click under the corresponding rule.                                                                                                    |
| Modify                              | Click <i>low</i> to modify the corresponding rule.                                                                                                    |
| Delete                              | Click under the corresponding rule.                                                                                                    |
| Modify                              | Click 🖉 to modify the corresponding rule.                                                                                                    |
| Delete                              | Click ut to delete the corresponding rule.                                                                                                    |
| DSCP                                | Specifies the DSCP value of packets. The value range is 0 to 63.                                                                                                    |
| Modify                              | Click 🖉 to modify the corresponding rule.                                                                                                    |
| Delete                              | Click ut to delete the corresponding rule.                                                                                                    |
| Proprietary configuration for       | IPv4                                                                                                    |
| Source IP Address<br>MIN/MAX        | Specifies the minimum and maximum values of packet source IP address.                                                                                                    |
| Destination IP Address<br>MIN/MAX   | Specifies the minimum and maximum values of packet destination IP address.                                                                                                    |
| TOS                                 | Specifies the service type field of data packets. The range is 0 to 255.                                                                                                    |
| IP Precedence                       | IP priority that ranges from 0 to 7 (0 indicates priority unavailable). A greater value indicates a higher priority.                                                                    |
| Proprietary configuration for       | IPv6                                                                                                    |
| Source IPv6 Address<br>MIN/MAX      | Specifies the minimum and maximum values of packet source IPv6 address.                                                                                                    |
| Destination IPv6 Address<br>MIN/MAX | Specifies the minimum and maximum values of packet destination IPv6 address.                                                                                                    |

| Parameter         | Description                                                                                                    |
|-------------------|----------------------------------------------------------------------------------------------------|
| Traffic Class     | Specifies the traffic type ranging from 0 to 255.                                                                                                    |
| Flow Label        | Specifies the flow flag ranging from 0 to 1048575.                                                                                                    |
| 802.1p Re-marking | The re-marking value of 802.1p processing priority. The value range is 0 to 7 (0 means that the priority is not set). A greater value indicates a higher priority. |
| DSCP Re-marking   | Specifies the re-marking value of DSCP. The value range is 0 to 63.                                                                                                |
| Queue Index       | Specifies the corresponding management queue number that ranges from 1 to 8.                                                                                       |

### 3. Click Submit.

-END OF STEPS-

## **Configuring Congestion Management**

This section describes how to configure congestion management.

### Context

The default congestion management algorithm is SP. The default queue is Queue 8. Congestion management is enabled by default.

### Steps

1. Select **Application** > **QoS** > **Queue Management**. The following page is displayed.

## **ZTE**中兴

| ¢ ₱ ┇             | Status | Network                                                   | Security       | Application | Administration | Help   | Logout |
|-------------------|--------|-----------------------------------------------------------|----------------|-------------|----------------|--------|--------|
|                   |        |                                                           |                |             |                |        |        |
| -QoS              |        |                                                           |                |             |                |        |        |
| Basic             | A      | Current Sc                                                | neduler Algori | thm is SP.  |                |        |        |
| Classification    | -      | Queue 8 is the default queue which is enabled by default. |                |             |                |        |        |
| •Queue Management |        |                                                           | Enab           | le 🗖        |                |        |        |
| SNTP              |        |                                                           |                |             |                |        |        |
| IGMP              |        |                                                           | Queue Ind      | ex          |                |        |        |
| MLD Snooping      |        |                                                           |                |             |                |        |        |
| LED Control       |        | Queue I                                                   | ıdex           | E           | nable          | Modify |        |
| •                 |        | 1                                                         |                |             | X              | 2      |        |
| U Help            |        | 2                                                         |                |             | X              | 2      |        |
|                   |        | 3                                                         |                |             | X              | 2      |        |
|                   |        | 4                                                         |                |             | X              | 2      |        |
|                   |        | 5                                                         |                |             | X              | 2      |        |
|                   |        | 6                                                         |                |             | X              | 2      |        |
|                   |        | 7                                                         |                |             | X              | 2      |        |
|                   |        | 0                                                         |                |             | 1              |        |        |

### 2. Configure the parameters. Refer to the following table.

| Parameter   | Description                                                   |
|-------------|---------------------------------------------------------------|
| Enable      | Enables or disables the configuration function of QoS queues. |
| Queue Index | Includes Queue 1- Queue 8. Queue 8 is enabled by default.     |

- 3. Click the *local* icon of the queue to be modified. Select or clear the **Enable** check box.
- 4. Click Modify.
- -END OF STEPS-

## **Configuring SNTP**

This section describes how to configure time management to achieve time synchronization with the time server.

### Steps

1. Select **Application > SNTP**. The following page is displayed.

### ZXV10 W615 User Manual

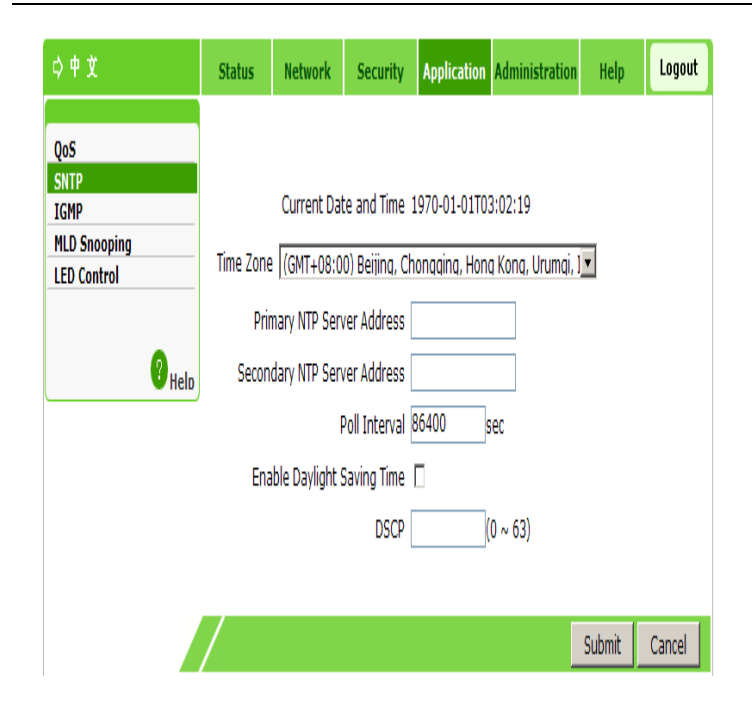

### 2. Configure the parameters. Refer to the following table.

| Parameter                    | Description                                                                             |
|------------------------------|-----------------------------------------------------------------------------------------|
| Current Date and Time        | Displays the current date and time of the device.                                       |
| Time Zone                    | Specifies the time zone where the device is located.                                    |
| Primary NTP Server Address   | Specifies the address or domain name of the primary Network Time Protocol (NTP) server. |
| Secondary NTP Server Address | Specifies the address or domain name of the secondary NTP server.                       |
| Poll Interval                | The interval of server time synchronization. It is 86400 seconds by default.            |
| Enable Daylight Saving Time  | Enables or disables the daylight saving time function. It is disabled by default.       |
| DSCP                         | Specifies the DSCP value. The value range is 0-63.                                      |

3. Click Submit.

-END OF STEPS-

## **IGMP Configuration**

The multicast function allows sending the same data to several devices.

The IP host uses the Internet Group Management Protocol (IGMP) to report the qualifications of multicast group members to the neighboring router by sending data. At the same time, the multicast router uses the IGMP to find which hosts belong to the same multicast group.

The device supports processing IGMP packets through the IGMP proxy. When the IGMP proxy is enabled, the LAN host can request to join in or leave the multicast group. The multicast router can send multicast packets to the multicast group at the WAN side and serve as the proxy.

## **Configuring WAN Connection (Fat AP)**

This section describes how to configure WAN connection.

### Steps

The AP mode of the device is Fat.

1. Select **Application** > **IGMP** > **WAN Proxy**. The following page is displayed.

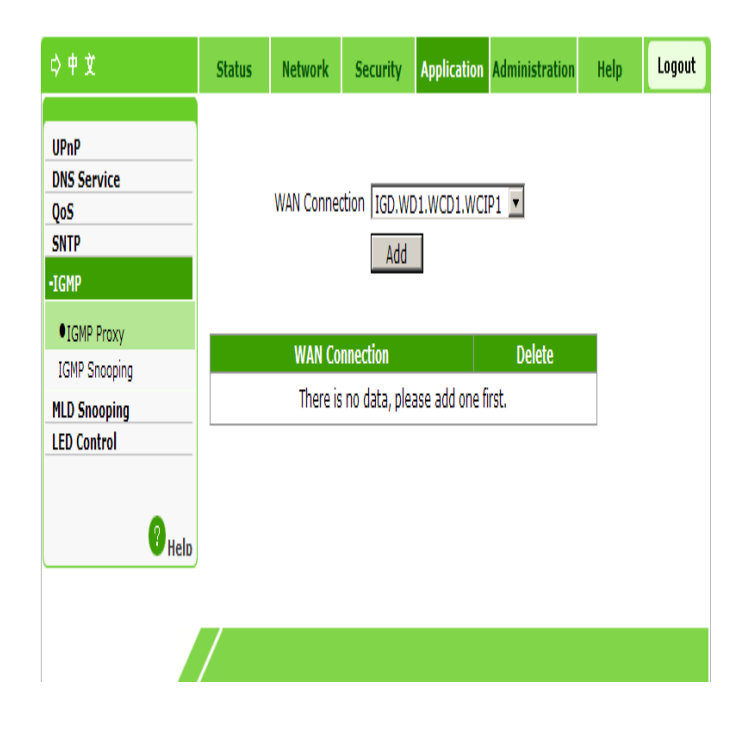

- 2. Select **IGD.WD1.WCD1.WCIP1** or **WANBRIDGE1** as the WAN connection.
- 3. Click Add.
- -END OF STEPS-

### **Configuring IGMP Snooping**

This section describes how to configure IGMP snooping.

### Steps

1. Select **Application** > **IGMP** > **IGMP** Snooping. The following page is displayed.

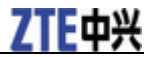

| ¢ 中 文                       | Status | Network | Security | Application   | Administration  | Help   | Logout |
|-----------------------------|--------|---------|----------|---------------|-----------------|--------|--------|
| QoS<br>SNTP                 |        |         |          |               |                 |        |        |
| -IGMP                       |        |         |          |               | Enable IGMP P   | roxy 🗌 |        |
| ●IGMP Snooping              |        |         |          | Er            | nable IGMP Snoo | ping 🗹 |        |
| MLD Snooping<br>LED Control |        |         | En       | able IGMP Sno | ooping Enhancen | nent 🗹 |        |
| <b>?</b> Helo               |        |         |          |               |                 |        |        |
|                             | /      |         |          |               |                 | Submit | Cancel |

### 2. Configure the parameters. Refer to the following table.

| Parameter                           | Description                                                                           |
|-------------------------------------|---------------------------------------------------------------------------------------|
| Enable IGMP Proxy                   | Enables or disables the IGMP proxy function. It is disabled by default.               |
| Enable IGMP Snooping                | Enables or disables the IGMP snooping function. It is enabled by default.             |
| Enable IGMP Snooping<br>Enhancement | Enables or disables the IGMP snooping enhancement function. It is enabled by default. |

3. Click Submit.

-END OF STEPS-

## **Configuring MLD Snooping**

This section describes how to configure Multicast Listener Discovery (MLD) snooping.

### Steps

1. Select **Application > MLD Snooping**. The following page is displayed.

## **ZTE**中兴

| ф Ф X                                                      | Status | Network              | Security     | Application      | Administration | Help   | Logout |
|------------------------------------------------------------|--------|----------------------|--------------|------------------|----------------|--------|--------|
| QoS<br>SNTP<br>IGMP<br>MLD Snooping<br>LED Control<br>HelD | Enat   | Ena<br>ole MLD Snooj | ble MLD Snoo | ping 🗹<br>nent 🗹 |                |        |        |
|                                                            | /      |                      |              |                  |                | Submit | Cancel |

- 2. Based on the actual requirement, select or clear **Enable MLD Snooping** and **Enable MLD Snooping Enhancement**. Two parameters are all enabled by default.
- 3. Click Submit.

-END OF STEPS-

## **Configuring LED Control**

This section describes how to configure LED control.

### Steps

1. Select **Application > LED Control**. The following page is displayed.

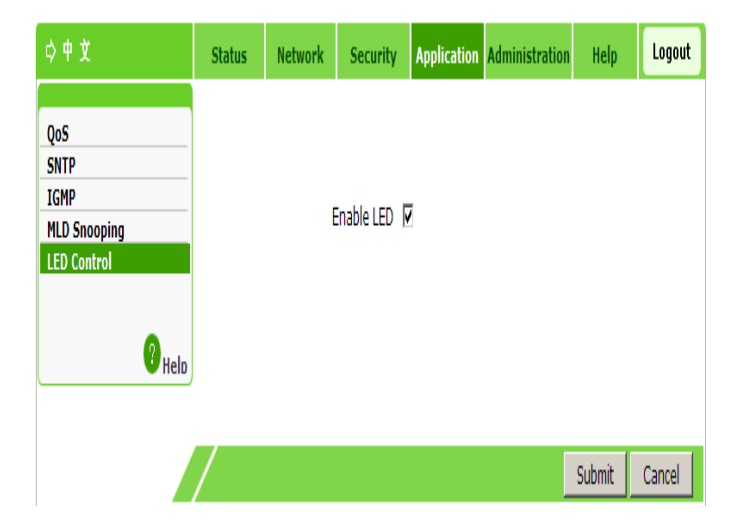

- 2. Enable or disable the LED function.
- 3. Click **Submit**.
- -END OF STEPS-

# <u>Chapter</u> 7

## **Management Configuration**

## Managing SNMPv1/v2c

This section describes how to configure SNMPv1/v2c management.

### Steps

1. Select Administration > SNMPv1/v2c. The following page is displayed.

| ¢ † X                                                                   | Status | Network       | Security                                     | Application       | Administration | Help   | Logout |
|-------------------------------------------------------------------------|--------|---------------|----------------------------------------------|-------------------|----------------|--------|--------|
| SNMPv1/v2c<br>SNMPv3 Security(USM)<br>SNMPv3 Access Control<br>(VACM)   |        | E             | nable SNMP                                   | V<br>102 169 1 1  |                |        |        |
| User Management<br>System Management<br>Log Management<br>AP Manaoement |        | Trap<br>Trap  | Server 1P [<br>Server2 IP [<br>Server Port [ | 162 (             | 1 ~ 65535)     |        |        |
| Diagnosis<br>7 <sub>Heln</sub>                                          |        | Read<br>Write | Community [<br>Community [                   | public<br>private |                |        |        |
|                                                                         | /      |               |                                              |                   |                | Submit | Cancel |

### 2. Configure the parameters. Refer to the following table.

| Parameter       | Description                                                          |
|-----------------|----------------------------------------------------------------------|
| Enable SNMP     | Enables or disables the SNMP function. The default value is enabled. |
| Trap Server IP  | Enter the IP address of the Trap server, for example, 192.168.1.1.   |
| Trap Server2 IP | Enter the IP address of the standby Trap server.                     |

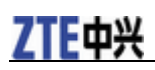

| Parameter        | Description                                                                                  |
|------------------|----------------------------------------------------------------------------------------------|
| Trap Server Port | Enter the port number of the Trap server within the range 1–65535. The default value is 162. |
| Read Community   | The default password is public.                                                              |
| Write Community  | The default password is private.                                                             |

3. Click Submit.

-END OF STEPS-

## SNMPv3 Security Management (USM)

### Managing SNMPv3 Users

This section describes how to manage SNMPv3 users.

### Steps

1. Select Administration > SNMPv3 Security (USM) > SNMPv3 Users. The following page is displayed.

| ¢                               | Status | Network                      | Security              | Application | Administratio          | n Help     | Logout |
|---------------------------------|--------|------------------------------|-----------------------|-------------|------------------------|------------|--------|
| SNMPv1/v2c                      |        |                              |                       |             |                        |            |        |
| -SNMPv3 Security(USM)           |        | Sec                          | curity Name           |             |                        |            |        |
| SNMPv3 Users                    |        | Authentienti                 | ion Drotocol          |             |                        |            |        |
| SNMPv1/v2c Users                |        | Authentication Protocol none |                       |             |                        |            |        |
| SNMPv3 Access Control<br>(VACM) | 1      | Authentication               | n Password            |             | _                      |            |        |
| User Management                 |        | Priva                        | acy Protocol          | none        | •                      |            |        |
| System Management               |        | Privacy Password             |                       |             |                        |            |        |
| Log Management                  |        |                              |                       |             |                        |            |        |
| AP Management                   |        |                              |                       | Add         |                        |            |        |
| Diagnosis                       |        |                              |                       |             |                        |            |        |
| 2 Hala                          | S      | ecurity<br>Name              | Authentica<br>Protocc | tion<br>I I | Privacy<br>Protocol Mo | difyDelete |        |
| - neib                          | na     | anpuser                      |                       |             | (                      |            |        |
|                                 | а      | npuser                       | MD5                   |             | (                      | /          |        |
|                                 | i      | apuser                       | MD5                   |             | DES                    | /          |        |
|                                 |        |                              |                       |             |                        |            |        |

### 2. Configure the parameters. Refer to the following table.

| Parameter               | Description                         |  |  |
|-------------------------|-------------------------------------|--|--|
| Security Name           | User name.                          |  |  |
| Authentication Protocol | The options are None, MD5, and SHA. |  |  |

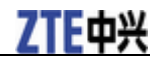

| Parameter               | Description                                                         |  |  |
|-------------------------|---------------------------------------------------------------------|--|--|
| Authentication Password | Authentication password.                                            |  |  |
| Privacy Protocol        | The options are None and DES.                                       |  |  |
| Privacy Password        | Encryption password.                                                |  |  |
| Modify                  | Click <i>C</i> to modify the corresponding SNMPv3 user information. |  |  |
| Delete                  | Click to delete the corresponding SNMPv3 user information.          |  |  |

3. Click Add.

-END OF STEPS-

## Managing SNMPv1/v2c Users

This section describes how to manage SNMPv1/v2c users.

### Steps

1. Select Administration > SNMPv3 Security (USM) > SNMPv1/v2c Users. The following page is displayed.

| ¢ ₱ ┇                                                                    | Status | Network      | Security                     | Application | Administration | Help   | Logout |
|--------------------------------------------------------------------------|--------|--------------|------------------------------|-------------|----------------|--------|--------|
| SNMPv1/v2c<br>-SNMPv3 Security(USM)<br>SNMPv3 Users<br>•SNMPv1/v2c Users |        | Sec          | curity Name (<br>Source IP ( |             |                |        |        |
| SNMPv3 Access Control<br>(VACM)                                          |        |              |                              | Add         |                |        |        |
| User Management<br>System Management                                     | S      | ecurity Name |                              | Source IP   | Modify         | Delete |        |
| Log Management<br>AP Management                                          |        | public       |                              | 0.0.0.0     | 2              | İ      |        |
| Diagnosis                                                                |        |              |                              |             |                |        |        |
| <b>?</b> Helo                                                            |        |              |                              |             |                |        |        |
|                                                                          |        |              |                              |             |                |        |        |
|                                                                          | /      |              |                              |             |                |        |        |

2. Configure the parameters. Refer to the following table.

| Parameter     | Description                                         |  |  |
|---------------|-----------------------------------------------------|--|--|
| Security Name | User name.                                          |  |  |
| Source IP     | Start IP address of the source.                     |  |  |
| Modify        | Click 🖉 to modify the corresponding SNMPv1/v2c user |  |  |
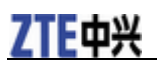

| Parameter | Description                                                    |
|-----------|----------------------------------------------------------------|
|           | information.                                                   |
| Delete    | Click to delete the corresponding SNMPv1/v2c user information. |

3. Click Add.

-END OF STEPS-

# **SNMPv3 Access Control Management (VACM)**

## **Managing Context**

This section describes how to manage the context.

### Steps

1. Select Administration > SNMPv3 Access Control (VACM) > Context. The following page is displayed.

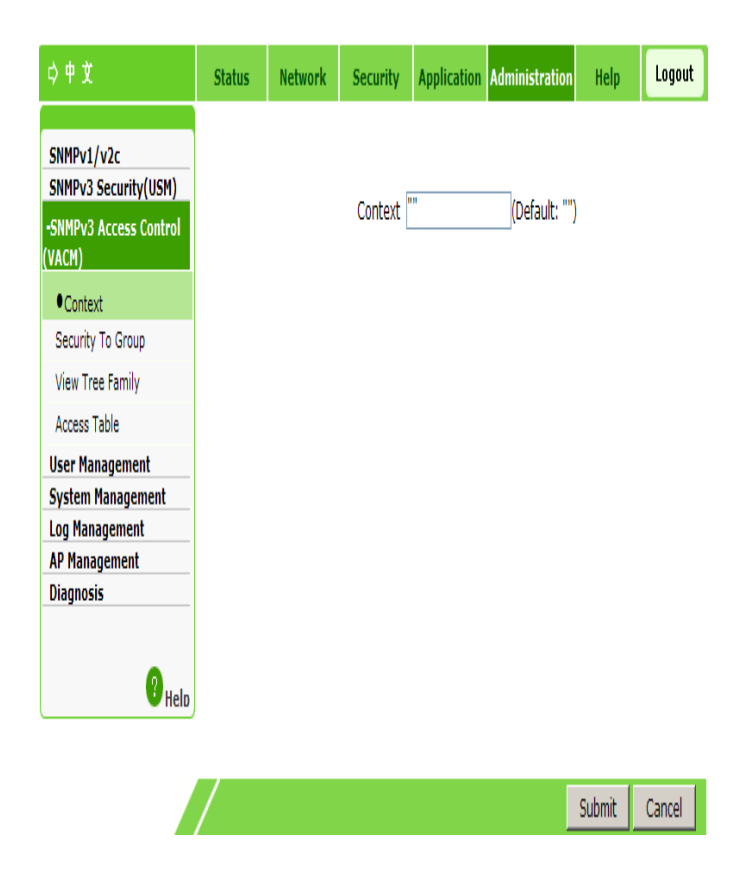

- 2. Enter the context information. The default is "".
- 3. Click **Submit**.
- -END OF STEPS-

# **Managing Security Groups**

This section describes how to manage security groups.

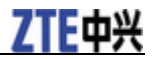

### Steps

1. Select Administration > SNMPv3 Access Control (VACM) > Security To Group. The following page is displayed.

| ¢¢Ì                                                                                                    | Status                                                            | Network                  | Security                                    | Application                         | Administration                                  | Help     | Logout |  |
|----------------------------------------------------------------------------------------------------|-------------------------------------------------------------------|--------------------------|---------------------------------------------|-------------------------------------|-------------------------------------------------|----------|--------|--|
| SNMPv1/v2c<br>SNMPv3 Security(USM)<br>-SNMPv3 Access Control<br>(VACM)<br>Context<br>• Security To Group<br>View Tree Family<br>Access Table | Security Model USM<br>Security Name nanpuser<br>Group Name<br>Add |                          |                                             |                                     |                                                 |          |        |  |
| User Management<br>System Management<br>Log Management<br>AP Management<br>Diagnosis                                                         | Sec                                                               | USM<br>USM<br>USM<br>USM | Security Na<br>nanpuse<br>anpuser<br>apuser | me Grou<br>r read<br>write<br>write | p Name Modi<br>Igroup 2<br>2group 2<br>2group 2 | y Delete |        |  |
| • Help                                                                                                    | /                                                                 |                          |                                             |                                     |                                                 |          |        |  |

### 2. Configure the parameters. Refer to the following table.

| Parameter         | Description                                                              |
|-------------------|--------------------------------------------------------------------------|
| Security<br>Model | Supports USM, SNMPv1, and SNMPv2c.                                       |
| Security Name     | Supports nanpuser, anpuser, apuser.                                      |
| Group Name        | Specifies the group name.                                                |
| Modify            | Click <i>low</i> to modify the corresponding security group information. |
| Delete            | Click to delete the corresponding security group information.            |

- 3. Click Add.
- -END OF STEPS-

# **Managing View Subtree**

This section describes how to configure the view subtree.

## Steps

1. Select Administration > SNMPv3 Access Control (VACM) > View Tree Family. The following page is displayed.

| ¢ ₱ ┇                                                                                                    | Status | Network        | Security                                     | Application     | Administratio | n Help      | Logout |
|----------------------------------------------------------------------------------------------------|--------|----------------|----------------------------------------------|-----------------|---------------|-------------|--------|
| SNMPv1/v2c<br>SNMPv3 Security(USM)<br>-SNMPv3 Access Control<br>(VACM)<br>Context<br>Security To Group<br>•View Tree Family<br>Access Table |        |                | View Name [<br>SubTree [<br>Mask [<br>Type ] | included<br>Add | (Optional)    |             |        |
| System Management                                                                                                    | 11     |                | Culture                                      | March           | T 11-         | l'6 palata  |        |
| Log Management<br>AP Management<br>Diagnosis                                                                                                | VI     | ew Name<br>all | SubTree<br>.1                                | Mask            | included      | dity Delete |        |
| P <sub>Help</sub>                                                                                                    |        |                |                                              |                 |               |             |        |

## 2. Configure the parameters. Refer to the following table.

| Parameter | Description                                                    |
|-----------|----------------------------------------------------------------|
| View Name | View name.                                                     |
| SubTree   | Subtree name.                                                  |
| Mask      | (Optional) Subnet mask.                                        |
| Туре      | The options are included and excluded.                         |
| Modify    | Click <i>low</i> to modify the corresponding view information. |
| Delete    | Click to delete the corresponding view information.            |

3. Click Add.

-END OF STEPS-

# Managing the Access Table

This section describes how to manage the access table.

#### Steps

1. Select Adminstration > SNMPv3 Access Control (VACM) > Access Table. The following page is displayed.

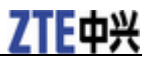

### ZXV10 W615 User Manual

| \$ † Ì                                                 | Status                                                      | Network                                        | Security                                                          | y Application                                                             | Administration                                                            | Help                     | Logo    |  |  |  |
|--------------------------------------------------------|-------------------------------------------------------------|------------------------------------------------|-------------------------------------------------------------------|---------------------------------------------------------------------------|---------------------------------------------------------------------------|--------------------------|---------|--|--|--|
|                                                        |                                                             |                                                |                                                                   |                                                                           |                                                                           |                          |         |  |  |  |
| SNMPv1/v2c                                             |                                                             |                                                |                                                                   |                                                                           |                                                                           |                          |         |  |  |  |
| SNMPv3 Access Control                                  |                                                             | Group Name readgroup 🔽                         |                                                                   |                                                                           |                                                                           |                          |         |  |  |  |
| VACM)                                                  |                                                             | Context Prefix                                 |                                                                   |                                                                           |                                                                           |                          |         |  |  |  |
| Context                                                |                                                             |                                                |                                                                   |                                                                           |                                                                           |                          |         |  |  |  |
| Security To Group                                      |                                                             | 58                                             | curity mode                                                       | ei jusm                                                                   | <u> </u>                                                                  |                          |         |  |  |  |
| View Tree Family                                       |                                                             | Se                                             | ecurity Leve                                                      | el   noAuthNoPriv                                                         | •                                                                         |                          |         |  |  |  |
| •Access Table                                          |                                                             | Co                                             | ntext Match                                                       | h exact                                                                   | v                                                                         |                          |         |  |  |  |
| User Management                                        |                                                             | Read                                           | View Name                                                         | e none                                                                    | •                                                                         |                          |         |  |  |  |
| System Management                                      |                                                             |                                                |                                                                   |                                                                           | -                                                                         |                          |         |  |  |  |
| bystem Hundgement                                      |                                                             | Maita                                          | Minus Manas                                                       |                                                                           | -                                                                         |                          |         |  |  |  |
| Log Management                                         |                                                             | Write                                          | View Name                                                         | e none                                                                    | <u> </u>                                                                  |                          |         |  |  |  |
| Log Management<br>AP Management<br>Diagnosis           |                                                             | Write<br>Notify                                | View Name<br>View Name                                            | e  none<br>e  none                                                        | <u>·</u>                                                                  |                          |         |  |  |  |
| Log Management<br>AP Management<br>Diagnosis           |                                                             | Write<br>Notify                                | View Name<br>View Name                                            | e none<br>e none                                                          | •                                                                         |                          |         |  |  |  |
| Log Management<br>AP Management<br>Diagnosis           |                                                             | Write<br>Notify                                | View Name                                                         | e none<br>e none<br>Add                                                   | •                                                                         |                          |         |  |  |  |
| Log Management<br>AP Management<br>Diagnosis<br>? Help |                                                             | Write<br>Notify                                | View Name                                                         | e Inone e Inone Add Authentication                                        | 2                                                                         |                          |         |  |  |  |
| Log Management<br>AP Management<br>Diagnosis<br>Helo   | Group Nan                                                   | Write<br>Notify                                | View Name<br>View Name<br>xt Prefix                               | e  none<br>e  none<br>Add<br>Authentication<br>Protocol                   | Security Le                                                               | vel                      | /Dalata |  |  |  |
| Log Management<br>AP Management<br>Diagnosis<br>? Help | Group Nan<br>Context Mal                                    | Write<br>Notify<br>e Contex<br>ch Rear         | View Name<br>View Name<br>xt Prefix<br>d View<br>ame              | e Inone<br>e Inone<br>Add<br>Authentication<br>Protocol<br>Write View Nam | Security Le<br>e Notify Vie<br>Name                                       | vel<br>Modify<br>w       | /Delete |  |  |  |
| Log Management<br>AP Management<br>Diagnosis<br>Helo   | Group Nam<br>Context Mat<br>readgroup                       | Write<br>Notify<br>Ie Conte:<br>Ich Read<br>Ni | View Name<br>View Name<br>xt Prefix<br>d View<br>ame              | e Inone<br>Add<br>Authentication<br>Protocol<br>Write View Nam            | Security Le<br>Between the security Le<br>Notify Vie<br>Name<br>noAuthNoP | vel<br>W Modify          | /Delete |  |  |  |
| Log Management<br>AP Management<br>Diagnosis<br>Helo   | Group Nam<br>Context Mai<br>readgroup<br>exact              | Write<br>Notify<br>e Conte:<br>ch Rea(<br>N)   | View Name<br>View Name<br>xt Prefix<br>d View<br>ame<br>""<br>all | e Inone Add Authentication Protocol Write View Nan USM none               | Security Le Security Vie Name noAuthNoP none                              | vel<br>w Modify<br>riv 2 | /Delete |  |  |  |
| Log Management<br>AP Management<br>Diagnosis<br>Helo   | Group Nan<br>Context Ma<br>readgroup<br>exact<br>writegroup | Write<br>Notify<br>ch Rea(<br>N)               | View Name<br>View Name<br>xt Prefix<br>d View<br>ame<br>""<br>all | e Inone Add Authentication Protocol Write View Nam USM None USM           |                                                                           | vel Modify               | /Delete |  |  |  |

## 2. Configure the parameters. Refer to the following table.

| Parameter           | Description                                                              |
|---------------------|--------------------------------------------------------------------------|
| Group Name          | Group name.                                                              |
| Context Prefix      | Information on the context prefix.                                       |
| Security Model      | Supports USM, SNMPv1, SNMPv2c, and any.                                  |
| Security Level      | Supports noAuthNoPriv, authNoPriv, and authPriv.                         |
| Context Match       | The options are exact and prefix.                                        |
| Read View Name      | The options are none and all.                                            |
| Write View Name     | The options are none and all.                                            |
| Notify View<br>Name | The options are none and all.                                            |
| Modify              | Click <i>Click</i> to modify the corresponding access table information. |
| Delete              | Click <b>i</b> to delete the corresponding access table information.     |

3. Click Add.

-END OF STEPS-

# **User Management**

# **Managing Users**

This section describes how to manage users. You can modify the admin password and create a common account.

### Steps

1. Select Administration > User Management > User Management. The following page is displayed.

| ¢¢≵                                                                                       | Status    | Network            | Security             | Application | Administration | Help   | Logout |
|-------------------------------------------------------------------------------------------|-----------|--------------------|----------------------|-------------|----------------|--------|--------|
| SNMPv1/v2c<br>SNMPv3 Security(USM)<br>SNMPv3 Access Control<br>(VACM)<br>-User Management |           | User Privil        | ege: ⊙ Adm<br>O User | inistrator  |                |        |        |
| User Management     Auto Logout Management     System Management                          |           | Usern<br>Old Passa | ame admin            |             |                |        |        |
| Log Management<br>AP Management<br>Diagnosis                                              |           | New Passy          | vord                 |             |                |        |        |
| Help                                                                                      | Col       | nfirmed Passv      | vord                 |             |                |        |        |
|                                                                                           | $\square$ |                    |                      |             |                | Submit | Cancel |

#### 2. Configure the parameters. Refer to the following table.

| Parameter          | Description                                                                                                    |
|--------------------|----------------------------------------------------------------------------------------------------|
| User Privilege     | Determines whether to modify the management<br>maintenance account or common account.                                           |
| Username           | The management maintenance account is admin and it<br>cannot be modified. The common account is user and it<br>can be modified. |
| Old Password       | To modify the password of the management maintenance account, enter the original login password.                                |
| New Password       | New password of the corresponding user.                                                                                         |
| Confirmed Password | To make a confirmation, enter the new password again.                                                                           |

### 3. Click **Submit**.

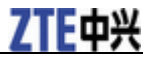

-END OF STEPS-

## **Managing Automatic Logout**

This section describes how to configure automatic logout.

#### Steps

1. Select Administration > User Management > Auto Logout Management. The following page is displayed.

| ¢ 中 文                           | Status | Network | Security | Application | Administration | Help   | Logout |
|---------------------------------|--------|---------|----------|-------------|----------------|--------|--------|
|                                 |        |         |          |             |                |        |        |
| SNMPv1/v2c                      |        |         |          |             |                |        |        |
| SNMPv3 Security(USM)            |        |         |          |             |                |        |        |
| SNMPv3 Access Control<br>(VACM) |        |         | limeout  |             | 5 ~ 60 min)    |        |        |
| -User Management                |        |         |          |             |                |        |        |
| User Management                 |        |         |          |             |                |        |        |
| •Auto Logout Management         |        |         |          |             |                |        |        |
| System Management               |        |         |          |             |                |        |        |
| Log Management                  |        |         |          |             |                |        |        |
| AP Management                   |        |         |          |             |                |        |        |
| Diagnosis                       |        |         |          |             |                |        |        |
|                                 |        |         |          |             |                |        |        |
| ? Help                          |        |         |          |             |                |        |        |
|                                 |        |         |          |             |                |        |        |
|                                 | /      |         |          |             |                | Submit | Cancel |

- 2. Set the timeout period within the range of 5 to 60 minutes. The default is 5 minutes.
- 3. Click Submit.

-END OF STEPS-

## **Device Management**

## **Configuring System Management**

This section describes how to configure system management.

### Steps

1. Select Administration > System Management > System Management. The following page is displayed.

| ¢                                                                                                    | Status | Network                     | Security                                             | Application                                | Administration                  | Help    | Logout |
|----------------------------------------------------------------------------------------------------|--------|-----------------------------|------------------------------------------------------|--------------------------------------------|---------------------------------|---------|--------|
| SNMPv1/v2c<br>SNMPv3 Security(USM)<br>SNMPv3 Access Control<br>(VACM)<br>User Management<br>-System Management                           | ٨      | Click this b                | utton to warn<br>Warm Re                             | n reboot the d                             | evice.                          |         |        |
| System Management     Software Upgrade     User Configuration     Management     Default Configuration     Management     Log Management | ۵      | Click this b                | utton to cold I<br>Cold Rel                          | reboot the der<br>poot                     | vice.                           |         |        |
| AP Management<br>Diagnosis<br>PHelp                                                                                                    | ٨      | Click this b<br>settings. T | utton to resto<br>he device will<br><u>Restore D</u> | re the configu<br>reboot after o<br>efault | ration to factory<br>operating. | default |        |
|                                                                                                    | /      |                             |                                                      |                                            |                                 |         |        |

- 2. You can restart the device or restore default settings.
  - Click Warm Reboot for a warm restart of the device.
  - Click **Cold Reboot** for a cold restart of the device.
  - Click **Restore Default** to restore the factory settings.

-END OF STEPS-

## **Setting Version Upgrade**

This section describes how to upgrade the ZXV10 W615 system through a Web page.

### Steps

1. Select Administration > User Management > Software Upgrade. The following page is displayed.

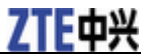

| 4        | The device    | will reboot a | tar unara dina |         |         |         |
|----------|---------------|---------------|----------------|---------|---------|---------|
|          |               |               | ter upgrading  |         |         |         |
| Please s | elect a new s | oftware/firmv | vare image     |         | 浏览      |         |
|          |               |               | Upgrade        |         |         |         |
|          |               |               |                |         |         |         |
|          |               |               |                |         |         |         |
|          |               |               |                |         |         |         |
|          |               |               |                | Upgrade | Upgrade | Upgrade |

Notes:

You need to wait patiently when the software of the device is being upgraded, and pay attention to the prompt in the page. To prevent the device from being damaged, do not turn off the power or restart the device.

- 2. Click **Browse** to select the desired software version file.
- 3. Click **Upgrade** to upgrade the software version.

-END OF STEPS-

## **Managing User Configuration**

This section describes how to manage user configuration.

Steps

1. Select Administration > System Management > User Configuration Management. The following page is displayed.

| 9 <b>4</b> X                                                                             | Status | Network                                 | Security             | Application                        | Administration  | Help | Logout |  |  |
|------------------------------------------------------------------------------------------|--------|-----------------------------------------|----------------------|------------------------------------|-----------------|------|--------|--|--|
| SNMPv1/v2c<br>SNMPv3 Security(USM)<br>SNMPv3 Access Control<br>(VACM)<br>User Management |        | Bac                                     | kup user con<br>Back | figuration file l<br>up Configurat | from the device |      |        |  |  |
| -System Management<br>System Management<br>Software Upgrade                              | Δ      | The device                              | will reboot al       | ter operating.                     |                 |      |        |  |  |
| Management<br>Default Configuration<br>Management                                        | Plea   | Please select a user configuration file |                      |                                    |                 |      |        |  |  |
| AP Management<br>Diagnosis                                                               |        |                                         |                      |                                    | _               |      |        |  |  |

- 2. Choose backup operation or configuration import based on the actual requirement.
  - To export a configuration file, do as follow:

Click **Backup Configuration**. Then, the system backs up the current configuration file of the device.

- ► To import a configuration file, do as follow:
  - i. Click **Browse** and select the configuration file to be imported.
  - ii. Click **Restore Configuration**. Then, the specified configuration file is imported.

NOTE Notes:

The device automatically restarts after the operation is completed.

-END OF STEPS-

## Managing the Default Configuration

This section describes how to manage the default configuration.

#### Steps

1. Select Administration > System Management > Default Configuration Management. The following page is displayed.

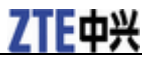

| ¢ 中 文                                                                                           | Status | Network        | Security       | Application                       | Administration  | Help | Logout |
|-------------------------------------------------------------------------------------------------|--------|----------------|----------------|-----------------------------------|-----------------|------|--------|
| SNMPv1/v2c<br>SNMPv3 Security(USM)<br>SNMPv3 Access Control<br>(VACM)<br>User Management        |        | Back           | up default co  | nfiguration file<br>up Configurat | from the device |      |        |
| -System Management<br>System Management<br>Software Upgrade<br>User Configuration<br>Management | ٨      | The device     | will reboot a  | iter operating.                   |                 |      |        |
| Default Configuration                                                                           | Pleas  | e select a dei | fault configur | ation file                        |                 | 浏览   |        |
| Management<br>Log Management                                                                    |        |                | Rest           | ore Configurat                    | ion             |      |        |
| AP Management                                                                                   |        |                |                |                                   |                 |      |        |
| Diagnosis                                                                                       |        |                |                |                                   |                 |      |        |

- 2. Choose backup operation or configuration import based on the actual requirement.
  - ▶ To export a configuration file, do as follow:

Click **Backup Configuration**. Then, the system backs up the default configuration file of the device.

- To import the default configuration file, do as follows:
  - i. Click **Browse** and select the default configuration file to be imported.
  - ii. Click **Restore Configuration**. Then, the specified default configuration file is imported.

NOTE Notes:

The device automatically restarts after the operation is completed.

-END OF STEPS-

## **Configuring Log Management**

This section describes how to configure log management.

Steps

1. Select Administration > Log Management. The following page is displayed.

| ¢ † X                                                                                                    | Status                                                                                                    | Network                                                                                                    | Security                                                                                                    | Application                                                                                                    | Administration                                                                              | Help   | Logout |
|----------------------------------------------------------------------------------------------------|----------------------------------------------------------------------------------------------------|----------------------------------------------------------------------------------------------------|----------------------------------------------------------------------------------------------------|----------------------------------------------------------------------------------------------------|---------------------------------------------------------------------------------------------|--------|--------|
| SNMPv1/v2c<br>SNMPv3 Security(USM)<br>SNMPv3 Access Control<br>(VACM)<br>User Management<br>System Management<br>Log Management<br>Diagnosis<br>PHelo | Er<br>Lo<br>ProductCla<br>SerialNuml<br>IP: 192.16(<br>HWVer:V3<br>SWVer:V2.<br>P0000-00-<br>because Iţ<br>P0000-00-<br>because Iţ<br>P0000-00- | Enable Save<br>Log L<br>nable Remote<br>g Server Add<br>rer:ZTE;<br>ss:ZXV10 W0<br>ber:ZTENW36<br>3.0.228;<br>.0;<br>.0;<br>.00T00:00:28<br>pv4 Wan Eth<br>.00T002:12:42<br>pv4 Wan Eth<br>.00T02:12:42<br>pv4 Wan Eth<br>.00T02:12:42 | Log V<br>evel Notice<br>Log<br>ress<br>515 V3;<br>511100035;<br>515 V3;<br>511100035;<br>515 V3;<br>511100035;<br>515 V3;<br>515 V3; | I log! Wanc D<br>ct! WAND is I<br>log! Wanc D<br>ct! WAND is I<br>log! Wanc D<br>ct! WAND is I<br>log! Wanc D<br>ct! WAND is I<br>log! Wanc D<br>ct! WAND is I<br>log! Wanc D<br>ct! WAND is I<br>log! Wanc D<br>ct! WAND is I<br>log! Wanc D<br>ct! WAND is I<br>log! Wanc D<br>ct! WAND is I<br>log! Wanc D<br>ct! WAND is I<br>log! Wanc D | isconnect<br>GD.WD1<br>isconnect<br>GD.WD1<br>isconnect<br>GD.WD1<br>isconnect<br>acconnect |        |        |
|                                                                                                    | /                                                                                                    |                                                                                                    |                                                                                                    |                                                                                                    |                                                                                             | Submit | Cancel |

## 2. Configure the parameters. Refer to the following table.

| Parameter          | Description                                                                                                    |
|--------------------|----------------------------------------------------------------------------------------------------|
| Enable Save Log    | Enables or disables the function of log server management. It is enabled by default.                                                                                                    |
| Log Level          | Log levels are Debug, Informational, Notice, Warning, Error,<br>Critical, Alert, and Emergency with the priority in ascending<br>order. After a log level is selected, only logs of the selected<br>level and with higher levels will be recorded. |
| Enable Remote Log  | Enables or disables the function of the remote login to the log server. It is disabled by default.                                                                                                    |
| Log Server Address | Specifies the IP address of remote log server.                                                                                                    |

- 3. Click the corresponding button as needed.
  - Click **Refresh** to view the latest log records.
  - Click **Clear Log** to clear the current log records.
  - Click **Download Log** to save the log information to a local disk.
  - Click Submit to display the log information of the corresponding log level

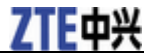

in the square box on the page.

-END OF STEPS-

# **Access Point Management**

## Setting the AP Mode

This section describes to set the AP mode.

### Steps

1. Select Administration > AP Management > AP Mode. The following page is displayed.

|                                                                                          | Status | Network                   | Security                | Application    | Administration  | Help   | Logout |
|------------------------------------------------------------------------------------------|--------|---------------------------|-------------------------|----------------|-----------------|--------|--------|
| SNMPv1/v2c<br>SNMPv3 Security(USM)<br>SNMPv3 Access Control<br>(VACM)<br>User Management | ٨      | The device<br>Mode is cha | will be automa<br>nged. | tically reboot | ed after the AP |        |        |
| System Management<br>Log Management<br>-AP Management                                    |        | AP N                      | lode Fit                | V              |                 |        |        |
| AP Name Diagnosis                                                                        |        |                           |                         |                |                 |        |        |
| 😗 Helo                                                                                   |        |                           |                         |                |                 |        |        |
|                                                                                          | /      |                           |                         |                |                 | Submit | Cancel |

2. Set the AP mode, Fat or Fit, based on the actual requirement.

NOTE Notes:

After the AP mode is changed, the device restarts automatically.

3. Click Submit.

-END OF STEPS-

## Setting an AP Name

This section describes how to set an AP name.

Steps

1. Select Administration > AP Management > AP Name. The following page is displayed.

82 Confidential and Proprietary Information of ZTE CORPORATION

| ♀ 申 文                           | Status | Network | Security   | Application | Administration | Help   | Logout |
|---------------------------------|--------|---------|------------|-------------|----------------|--------|--------|
|                                 |        |         |            |             |                |        |        |
| SNMPv1/v2c                      |        |         |            |             |                |        |        |
| SNMPv3 Security(USM)            |        |         |            |             |                |        |        |
| SNMPv3 Access Control<br>(VACM) |        |         |            |             |                |        |        |
| User Management                 |        | AP N    | ame AP4CAC | 0A4FAD96    |                |        |        |
| System Management               |        |         |            |             |                |        |        |
| Log Management                  |        |         |            |             |                |        |        |
| -AP Management                  |        |         |            |             |                |        |        |
| AP Mode                         |        |         |            |             |                |        |        |
| ●AP Name                        |        |         |            |             |                |        |        |
| Diagnosis                       |        |         |            |             |                |        |        |
|                                 |        |         |            |             |                |        |        |
| <b>2</b> Help                   |        |         |            |             |                |        |        |
|                                 |        |         |            |             |                |        |        |
|                                 | _      |         |            |             |                |        |        |
|                                 | 7      |         |            |             |                | Submit | Cancel |

- 2. In the **AP Name** text box, set the corresponding name.
- 3. Click Submit.
- -END OF STEPS-

# **Diagnosis Configuration**

## **Performing Ping Diagnosis**

This section describes how to configure Ping diagnosis to detect device faults.

## Steps

1. Select Administration > Diagnosis > Ping Diagnosis. The following page is displayed.

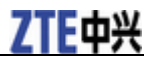

| <b>今中文</b>                                                                                                    | Status | Network                                                      | Security | Application | Administration | Help   | Logout |
|----------------------------------------------------------------------------------------------------|--------|--------------------------------------------------------------|----------|-------------|----------------|--------|--------|
| SNMPv1/v2c<br>SNMPv3 Security(USM)<br>SNMPv3 Access Control<br>VACM)<br>User Management<br>Log Management<br>AP Management<br>•Ping Diagnosis<br>Trace Route Diagnosis<br>WAN Type<br>?Help | IP Ad  | dress or Host<br>Name<br>Ping num<br>g packet size<br>Egress | 3        | (1~40       | 96)            | Ā      |        |
|                                                                                                    | 7      |                                                              |          |             |                | Submit | Cancel |

- 2. In the **IP Address or Host Name** text box, type the host IP address or host name.
- 3. In the **Ping num** text box, type the Ping times.
- 4. In the **Ping packet size** text box, type the suitable Ping packet size. The value range is 1–4096.
- 5. In Engress drop-down box, select the egress to be diagnosed.

```
NOTE Notes:
```

Engress supports LAN, WAN and empty. The default value is empty, meaning any values.

6. Click **Submit**. The Ping result is displayed in the text box below.

-END OF STEPS-

## **Configuring Trace Route Diagnosis**

Disconnected network nodes can be determined through Trace Route, which helps locate faults.

Steps

1. Select Administration > Diagnosis > Trace Route Diagnosis. The following page is displayed.

| ¢ ₱ ⋭                                                                                                    | Status  | Network                                         | Security                           | Application Administrat  | ion Help | Logout |
|----------------------------------------------------------------------------------------------------|---------|-------------------------------------------------|------------------------------------|--------------------------|----------|--------|
| SNMPv1/v2c<br>SNMPv3 Security(USM)<br>SNMPv3 Access Control<br>(VACM)<br>User Management<br>System Management<br>Log Management<br>AP Management<br>•Diagnosis<br>Ping Diagnosis<br>•Trace Route Diagnosis<br>•Trace Route Diagnosis | IP Addr | ess or Host N<br>WAN Conne<br>Maximum H<br>Wait | lame<br>trion<br>lops 30<br>Time 5 | (2 ~ 64)<br>(2 ~ 10 sec) |          |        |
|                                                                                                    | /       |                                                 |                                    |                          | Submit   | Cancel |

- 2. In the **IP Address or Host Name** text box, type the host IP address or host name.
- 3. In the **WAN Connection** text box, select the WAN connection to be diagnosed
- 4. In the **Maximum Hops** text box, select the maximum number of hops to be diagnosed.
- 5. In the **Wait Time** text box, select the timeout period.
- 6. Click **Submit**. The Trace Route result is displayed in the area in the lower part.
- -END OF STEPS-

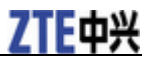

# **FCC Regulations:**

This device complies with part 15 of the FCC Rules. Operation is subject to the following two conditions: (1) This device may not cause harmful interference, and (2) This device must accept any interference received, including interference that may cause undesired operation.

This device has been tested and found to comply with the limits for a Class B digital device , pursuant to Part 15 of the FCC Rules. These limits are designed to provide reasonable protection against harmful interference in a residential installation. This equipment generates, uses and can radiated radio frequency energy and, if not installed and used in accordance with the instructions, may cause harmful interference to radio communications. However, there is no guarantee that interference will not occur in a particular installation If this equipment does cause harmful interference to radio or television reception, which can be determined by turning the equipment off and on, the user is encouraged to try to correct the interference by one or more of the following measures:

-Reorient or relocate the receiving antenna.

-Increase the separation between the equipment and receiver.

-Connect the equipment into an outlet on a circuit different from that to which the receiver is connected.

-Consult the dealer or an experienced radio/TV technician for help.

Caution: Changes or modifications not expressly approved by the party responsible for compliance could void the user's authority to operate the equipment.

## **RF Exposure Information**

This device complies with FCC radiation exposure limits set forth for an uncontrolled environment. In order to avoid the possibility of exceeding the FCC radio frequency exposure limits, human proximity to the antenna shall not be less than 20cm (8 inches) during normal operation. The antenna of this device must be fixed-mounted on outdoor permanent structures to satisfy RF exposure requirements.

# Glossary

ARP - Address Resolution Protocol, Allocation Retension priority **DHCP - Dynamic Host Configuration Protocol** DNS - Domain Name System, Domain Name Server **DSCP - Differentiated Services Code Point** FTP - File Transfer Protocol, Foiled Twisted Pair, Floating Termination **Point ICMP - Internet Control Message Protocol** ID - Identification, Identity, Identifier **IGMP - Internet Group Management Protocol IPv4 - Internet Protocol version 4 IPv6 - Internet Protocol Version 6 ISP - Internet Service Provider** MAC - Medium Access Control, Message Authentication Code MTU - Maximum Transfer Unit, Multi-Tenant Unit, Maximum **Transmission Unit NAT - Network Address Translation NTP - Network Time Protocol PoE - Power over Ethernet QoS - Quality of Service RARP - Reverse Address Resolution Protocol SNMP - Simple Network Management Protocol** STP - Signaling Trace Part, Signaling Transfer Point, Spanning Tree Protocol, Shielded Twisted Pair, SATA Tunneling Protocol **UDP - User Datagram Protocol** VLAN - Virtual Local Area Network **WEP - Wired Equivalent Privacy** 

WLAN - Wireless Local Area Network

WPA - Wi-Fi Protected Access